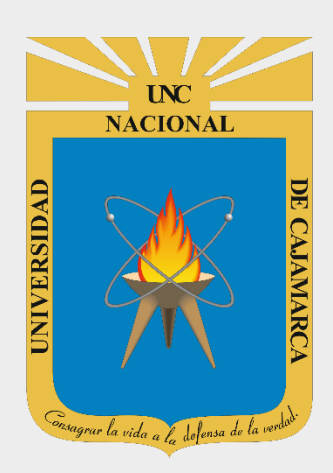

# MANUAL SISTEMA INFORMÁTICO ACADÉMICO – PARTE 1

# DOCENTES

OFICINA GENERAL DE SISTEMAS INFORMÁTICOS Y PLATAFORMAS VIRTUALES

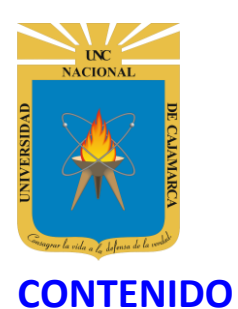

| INTRODUCCIÓN       |    |
|--------------------|----|
| ACCESO             |    |
| MENÚ LATERAL       |    |
| CARGA HORARIA      |    |
| CARGA LECTIVA:     |    |
| CARGA NO LECTIVA:  |    |
| ESTUDIOS           |    |
| AGREGAR ESTUDIOS:  |    |
| CARGAR ARCHIVO:    |    |
| EDITAR:            |    |
| ELIMINAR:          |    |
| VALIDACIÓN SUNEDU: |    |
| REGISTRO DE NOTAS  |    |
| CERRAR SESIÓN      | 30 |
| DATOS DE SOPORTE   | 31 |

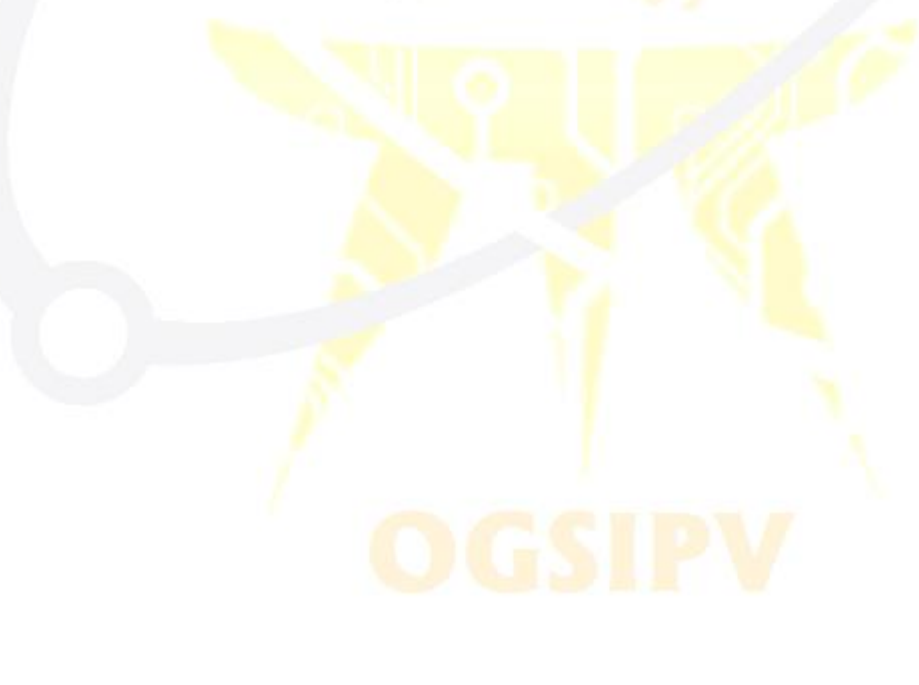

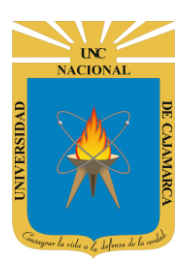

# **INTRODUCCIÓN**

La Universidad Nacional de Cajamarca fue creado el 13 de febrero de 1962, es una Universidad pública ubicada en la ciudad de Cajamarca, Perú. Es la principal institución dedicada a la docencia y a la investigación en el departamento de Cajamarca, brindando educación a jóvenes para que sean el futuro de nuestro país y la corresponsabilidad de la comunidad local, actualmente teniendo varias filiales alrededor del departamento de Cajamarca.

La implementación de un Sistema Informático Académico en la Universidad Nacional de Cajamarca está dada como un software para soporte al desarrollo de los procesos de control y seguimiento académico universitario, apoyando la operatividad institucional.

Mediante la implementación del sistema desarrollado se busca conseguir los siguientes beneficios:

- Brindar una plataforma de software que permita gestionar información académica.
- Crear controles para los procesos académicos, lo cual permitirá obtener información para realizar una mejor gestión.
- Optimizar las reglas de negocio relacionadas a los procesos académicos con el fin de brindar un servicio de mayor calidad a los usuarios
- Obtener información relevante para la toma decisiones a través de nuevos reportes y consultas operativas y de gestión.
- Utilizar una arquitectura software moderno, que permita un óptimo desempeño.

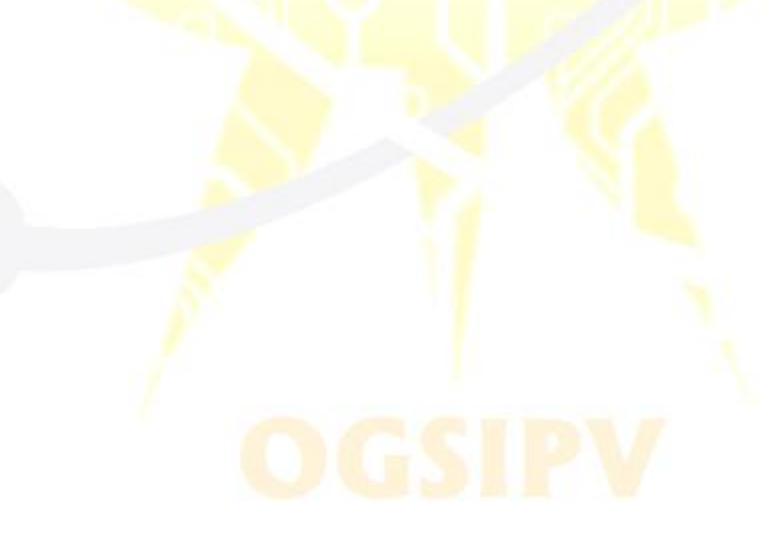

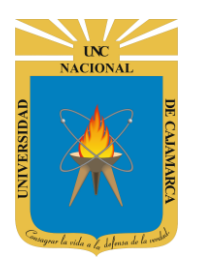

# ACCESO

1. Acceder a: http://academico.unc.edu.pe/

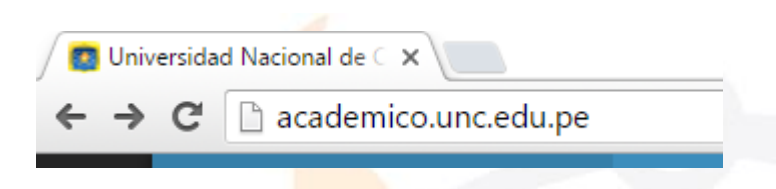

2. "Iniciar Sesión", haciendo uso de la Cuenta de Correo UNC.

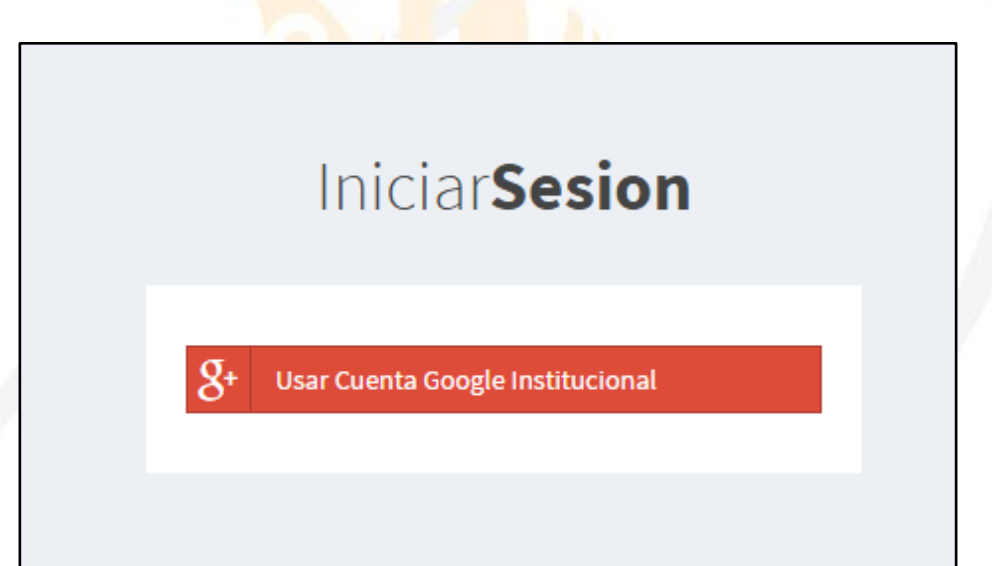

3. "Iniciar Sesión", haciendo uso de la Cuenta de Correo UNC.

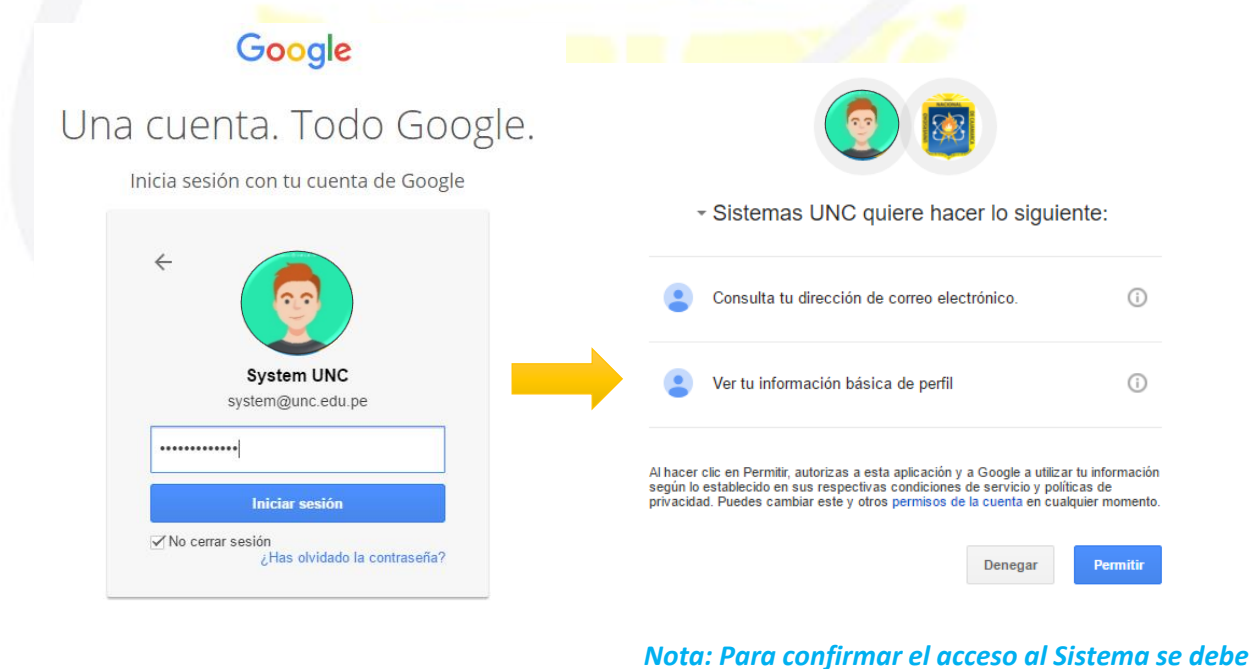

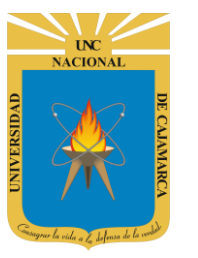

# **MENÚ LATERAL**

4. Luego del acceso aparecerá una página de perfil, además de las opciones de Docente:

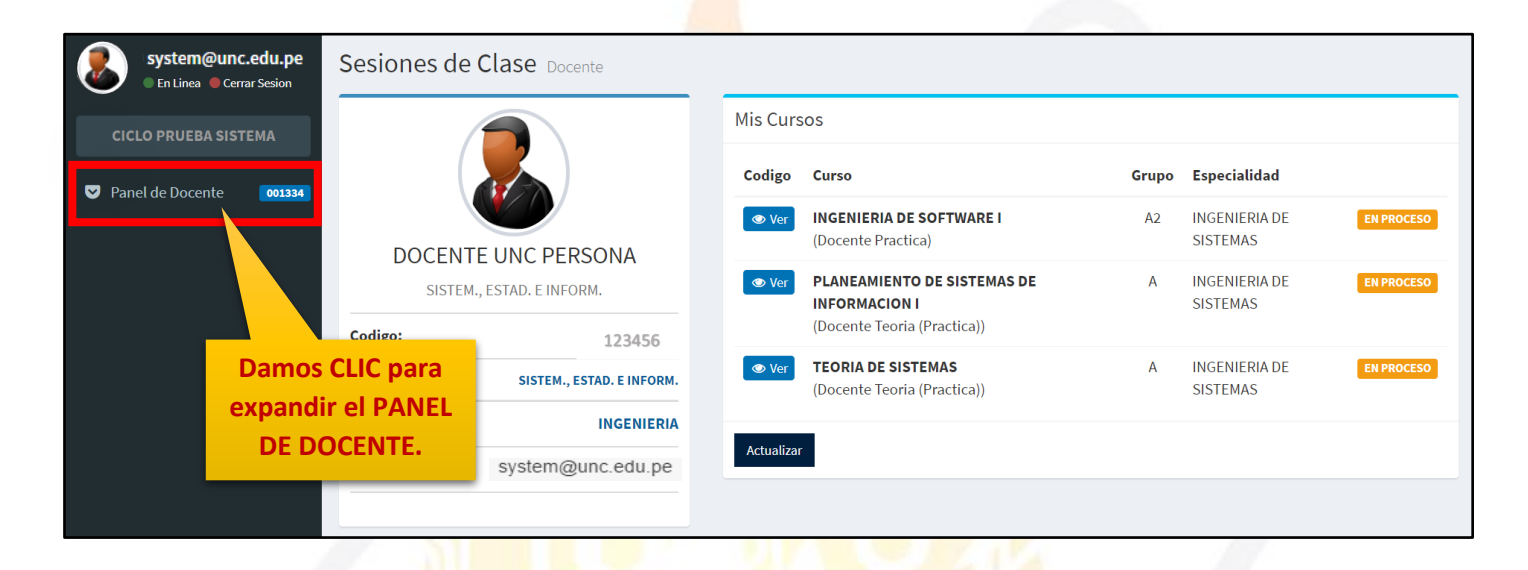

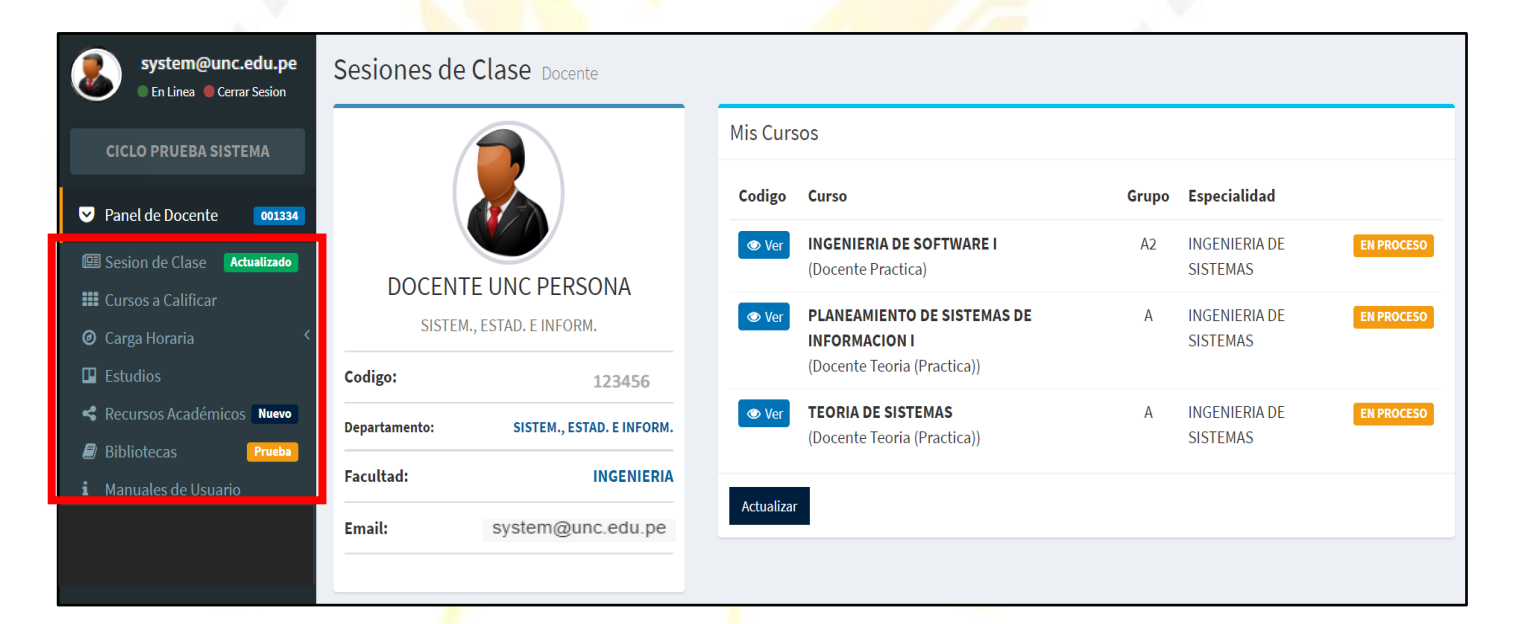

# OGSIPV

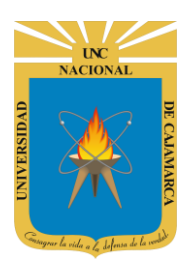

Zona que nos permitirá crear, editar y eliminar las sesiones de clases a registrar.

Visualizaremos los cursos que tenemos asignados y podremos ingresar las calificaciones necesarias.

Visualizaremos la carga horaria lectiva y no lectiva que tenemos asignada.

Tendremos la posibilidad de agregar los estudios realizados por el docente, creando una curriculum del mismo.

Área en la que podremos agregar los recursos con los que trabajaremos en el dictado de los cursos.

> Acceso a diversas bibliotecas virtuales a las que podemos acceder y trabajar con ellas.

| system@unc.edu.pe<br>En Linea Cerrar Sesion | Sesione        |
|---------------------------------------------|----------------|
| CICLO PRUEBA SISTEMA                        |                |
| ✓ Panel de Docente 001334                   |                |
| 💷 Sesion de Clase 🛛 Actualizado             |                |
| 🗰 Cursos a Calificar                        | DOO            |
| 🕑 Carga Horaria 🛛 🔍 <                       |                |
| Estudios                                    | Codigo:        |
| Recursos Académicos Nuevo                   | Departament    |
| Bibliotecas                                 | b cput tutter. |
| i Manuales de Usuario                       | Facultad:      |
|                                             | Email:         |

Accedemos al manual que nos apoye en el manejo del SIA.

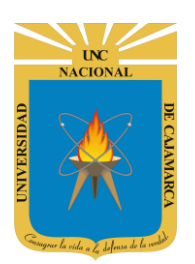

# **CARGA HORARIA**

5. Dentro de lo que es la carga horaria, contamos con dos tipos de cargas horarias:

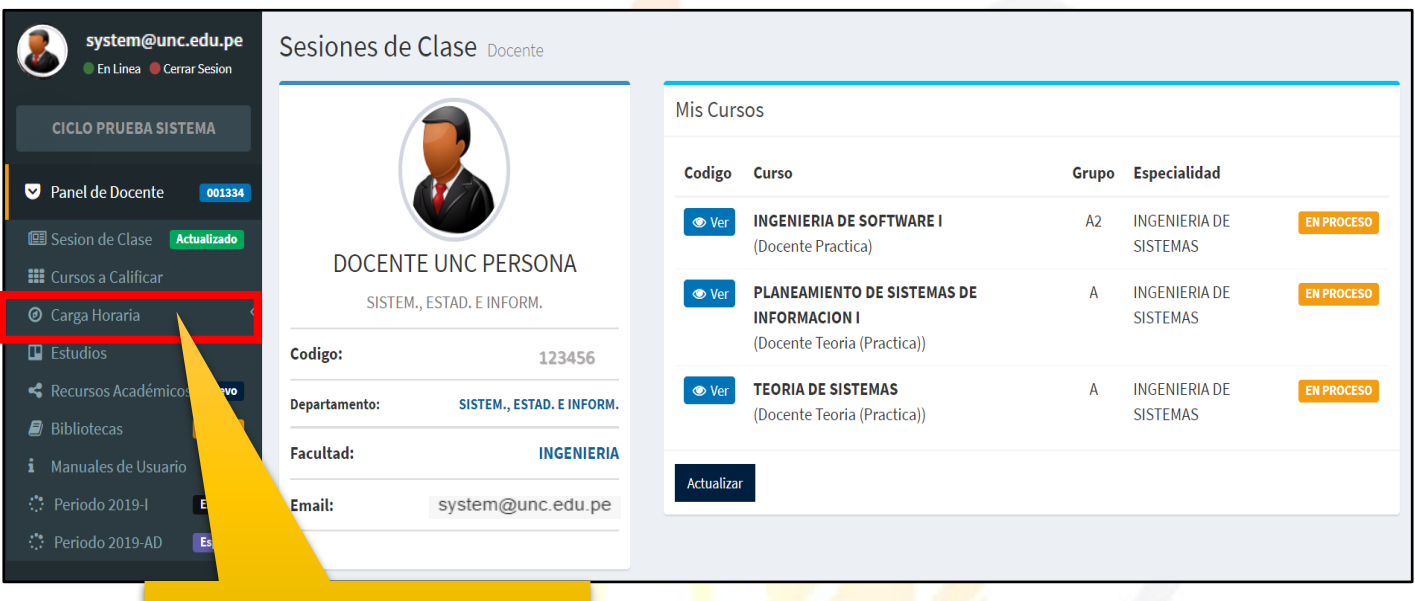

Damos CLIC en CARGA HORARIA

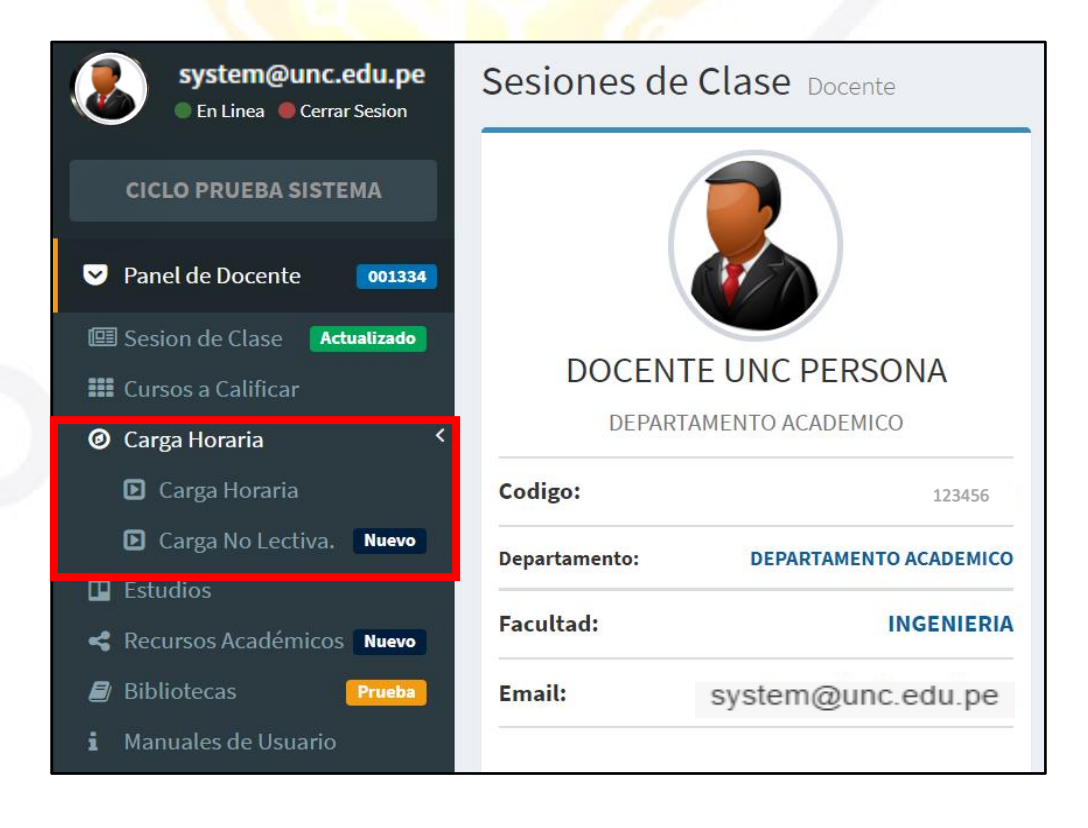

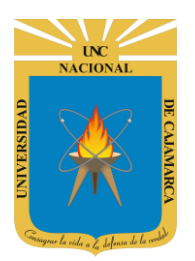

#### **CARGA LECTIVA:**

6. La carga lectiva o carga horaria son las horas de enseñanza que se nos asignó en los cursos que estarán a nuestro cargo, de manera que podremos visualizar como seria el horario final que tenemos:

|               | system@unc.edu.pe<br>• En Linea • Cerrar Sesion | Sesiones de Clase Docente            |
|---------------|-------------------------------------------------|--------------------------------------|
|               | CICLO PRUEBA SISTEMA                            |                                      |
|               | ✓ Panel de Docente 001334                       |                                      |
| Damos CLIC en | 🕮 Sesion de Clase 🛛 🗛 🕮                         |                                      |
| CARGA HORARIA | Eursos a Calificar                              | DOCENTE UNC PERSONA                  |
|               | 🙆 Carga Horaria 🛛 <                             | DEPARTAMENTO ACADEMICO               |
|               | 🖸 Carga Horaria                                 | Codigo: 123456                       |
|               | Carga No Lectiva. Nuevo                         | Departamento: DEPARTAMENTO ACADEMICO |
|               | 🛄 Estudios                                      |                                      |
|               | < Recursos Académicos Nuevo                     | Facultad: INGENIERIA                 |
|               | 🗐 Bibliotecas 🛛 🛛 Prueba                        | Email: system@unc.edu.pe             |
|               | i Manuales de Usuario                           |                                      |

| Mi Carga Docente Datos                      |                              | Carga                   | a Horaria                                                                        |                               |       |                   |                    |              |                               |                                        |                   |
|---------------------------------------------|------------------------------|-------------------------|----------------------------------------------------------------------------------|-------------------------------|-------|-------------------|--------------------|--------------|-------------------------------|----------------------------------------|-------------------|
| DOCENTE UN<br>PERSONA                       | NC                           | <b>Codigo</b><br>11Q179 | Nombre<br>CURSO UNC 11Q179<br>(ESPECIALIDAD UNC)<br>Tipo Asignación:             | Niv/Ciclo<br>3 Niv.<br>2 Sem. | G.Teo | <b>Н.Тео</b><br>0 | <b>G.Pra</b><br>A2 | No<br>h<br>i | s despl<br>acia la<br>nferior | lazamos<br>parte<br><sup>.</sup> de la | Docente<br>scarga |
| DEPARTAMENTO ACAD Codigo: Email: system@unc | DEMICO<br>123456<br>c.edu.pe | 11Q184                  | REGULAR<br>Numero Matriculados:<br>22<br>CURSO UNC 11Q184<br>(SEDECIALIDAD LINC) | 3 Niv.                        | A     | 2                 |                    | 0            | pági<br>o                     | na.<br>2                               |                   |
|                                             |                              |                         | Tipo Asignación:<br><b>REGULAR</b><br>Numero Matriculados:                       | z sem.                        |       |                   |                    |              |                               |                                        |                   |
|                                             |                              | 11Q184                  | CURSO UNC 11Q184<br>(ESPECIALIDAD UNC)<br>Tipo Asignación:<br>REGULAR            | 3 Niv.<br>2 Sem.              |       | 0                 | A1                 | 2            | 0                             | 2                                      |                   |

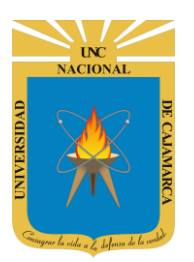

# UNIVERSIDAD NACIONAL DE CAJAMARCA

MANUAL SISTEMA INFORMÁTICO ACADÉMICO - DOCENTE

| Horario d | Horario de Actividades                                                   |                                                   |                                                                                            |                                                                           |                                                           |                                                                          |  |
|-----------|--------------------------------------------------------------------------|---------------------------------------------------|--------------------------------------------------------------------------------------------|---------------------------------------------------------------------------|-----------------------------------------------------------|--------------------------------------------------------------------------|--|
|           | Actividades                                                              |                                                   |                                                                                            |                                                                           |                                                           |                                                                          |  |
|           | lunes                                                                    | martes                                            | miércoles                                                                                  | jueves                                                                    | viernes                                                   | sábado                                                                   |  |
| 07:00 am  |                                                                          |                                                   |                                                                                            |                                                                           |                                                           |                                                                          |  |
| 08:00 am  |                                                                          |                                                   |                                                                                            |                                                                           | 8:00 - 12:00<br>COORDINACION DE MONITOREO Y               |                                                                          |  |
| 09:00 am  |                                                                          | 800 - 11:00<br>                                   |                                                                                            |                                                                           | ACOMPAÑAMIENTO PARA LA<br>MEJORA DE LA CALIDAD EN EAP     |                                                                          |  |
| 10:00 am  |                                                                          | UNC                                               |                                                                                            |                                                                           |                                                           |                                                                          |  |
| 11:00 am  |                                                                          | 11:00 - 13:00<br>- CURSO UNC 11Q184 - Practica:A1 |                                                                                            |                                                                           |                                                           |                                                                          |  |
| 12:00 pm  |                                                                          | =                                                 |                                                                                            |                                                                           | =<br>12:00 - 13:00<br>TUTORIA Y NIVELACION ACADEMICA<br>= |                                                                          |  |
| 01:00 pm  |                                                                          |                                                   |                                                                                            |                                                                           |                                                           |                                                                          |  |
| 02:00 pm  | 14:00 - 17:00<br>CURSO UNC 11Q193 - Teoria:A ESP.<br>UNC                 |                                                   | 14:00 - 17:00<br>CURSO UNC 11Q193 - Practica:A1<br>ESP. UNC                                | 14:00 - 16:00<br>• CURSO UNC 11Q184 - Practica:A2<br>ESP. UNC             |                                                           |                                                                          |  |
| 03:00 pm  |                                                                          |                                                   |                                                                                            |                                                                           |                                                           |                                                                          |  |
| 04:00 pm  |                                                                          |                                                   |                                                                                            | 16:00 - 17:00<br>ASESORIA, ACOMPAÑAMIENTO Y<br>JURADO DE TESISEN PREGRADO |                                                           |                                                                          |  |
| 05:00 pm  | 17:00 - 18:00<br>TUTORIA Y NIVELACION ACADEMICA<br>-                     |                                                   | 17:00 - 20:00<br>CURSO UNC 11Q179 - Practica:A2<br>FSP. UNC                                |                                                                           |                                                           |                                                                          |  |
| 06:00 pm  |                                                                          |                                                   |                                                                                            |                                                                           |                                                           | 18:00 - 20:30<br>ELABORACION DE INSTRUMENTOS<br>DE EVALUACION Y REGISTRO |  |
| 07:00 pm  |                                                                          |                                                   |                                                                                            |                                                                           |                                                           | · · · · · · · · · · · · · · · · · · ·                                    |  |
| 08:00 pm  |                                                                          | 20:00 - 23:00<br>PREPARACIÓN DE CLASES            | =                                                                                          |                                                                           | 20:00 - 23:00<br>PREPARACIÓN DE CLASES                    | _                                                                        |  |
| 09:00 pm  | 20:30 - 23:50<br>ELABORACION Y PUBLICACIÓN DE<br>MATERIALES DE ENSEÑANZA |                                                   | 20:30 - 21:30<br>ASESORIA, ACOMPAÑAMIENTO Y<br>JURADO DE TESISEN PREGRADO<br>21:30 - 23:00 | 21:00 - 23:00<br>ELABORACION Y PUBLICACIÓN DE                             |                                                           | 20:30 - 23:00<br>PREPARACIÓN DE CLASES                                   |  |
| 10:00 pm  | =                                                                        | =                                                 | INVESTIGACIÓN<br>=                                                                         | HATERIALES DE ENSENANZA                                                   | =                                                         |                                                                          |  |

Visualizaremos el horario designado para los cursos correspondientes.

NOTA: La carga horaria lectiva no la podemos modificar nosotros, de manera que visualizamos directamente la organización final.

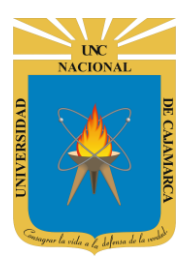

#### **CARGA NO LECTIVA:**

7. La carga NO lectiva son las horas que disponemos para actividades como asesorías, investigación, tutorías, preparación de clases, etc.; en este caso dichas horas si podremos organizarlas de acuerdo a nuestro criterio:

| Tip Actividad     Duracion(Hi       CARCIA HORARIAL LECTIVA (INCLUVE DESCARCA)     15       DECENTE UNC     ASESORIA, ACOMPARAMIENTO Y JURADO DE TESIS EN PREGRADO     2       COMENTACION DE MONITOREO Y ACOMPARAMIENTO PARA LA MEJORA DE LA CALIDAD EN EAP     4       LABORACION DE INSTRUMENTOS DE EVALUACIÓN PARA LA MEJORA DE LA CALIDAD EN EAP     4       Codigo:     123455     12455       Enait:     123456     6.55       TUTORIA Y NVELACIÓN DE CLASES     6.55       TUTORIA Y NVELACIÓN ACADEMICA     2       Listado Actividades     100       Visualizaremos las actividades que<br>debemos asignar para completar     4       Listado Actividades     100       Contario de Actividades     100       Listado Actividades     100       Contario de Actividades     100       Contario de Actividades     100       Contario de Actividades     100       Contario de Actividades     100       Contario de Actividades     100       Contario de Actividades     100       Contario de Actividades     100       Contario de Actividades     100       Contario de Actividades     100       Contario de Actividades     100       Contario de Actividades     100       Contario de Actividades     100       Contario de A                                                                                                    | do Registro: Aperturado Fecha Inicio: (                                                                                                    | 02/09/2019 12:0                                                                                                    | <b>00AM</b> Fecha Fi      | nal: 07/06/2020 1                                                                                                    | 1:59PM                                       |             |                                                                                                    |               |
|----------------------------------------------------------------------------------------------------|----------------------------------------------------------------------------------------------------|----------------------------------------------------------------------------------------------------|---------------------------|----------------------------------------------------------------------------------------------------|----------------------------------------------|-------------|----------------------------------------------------------------------------------------------------|---------------|
| CARGA HORARIA LECTIVA (INCLUYE DESCARCA) 15   DECENTE UNC ASESORIA, ACOMPARAMIENTO Y JURADO DE TESIS EN PREGRADO 2   DEPARTAMENTO ACADEMICO CORDINACION DE INSTRUMENTOS DE EVALUACION Y REGISTRO 2.5   ELABORACION DE INSTRUMENTOS DE EVALUACION Y REGISTRO 2.5   ELABORACION DE INSTRUMENTOS DE EVALUACION Y REGISTRO 2.5   ELABORACION DE INSTRUMENTOS DE EVALUACION Y REGISTRO 2.5   ELABORACION DE INSTRUMENTOS DE EVALUACION Y REGISTRO 2.5   ELABORACION DE INSTRUMENTOS DE EVALUACION Y REGISTRO 2.5   ELABORACION DE CLASES 6.5   TUTORIA Y NIVELACION ACADEMICA 2   USUBLICACIÓN DE CLASES 6.5   TUTORIA Y NIVELACION ACADEMICA 2   LISta de actividades Visualizaremos las actividades que<br>debemos asignar para completar<br>el total de 40 horas necesarias.   Lista de actividades Visualizaremos las actividades que<br>debemos asignar para completar<br>el total de 40 horas necesarias.   Lista de actividades Visualizaremos las actividades que<br>debemos asignar para completar<br>el total de 40 horas necesarias.   Lista de actividades Norario de Actividades   Norario de Actividades Norario de Actividades   Norario de Actividades Norario de Actividades   Norario de Actividades Norario de Actividades   Norario de Actividades Norario de Actividades   Norario de Actividades Norario de Actividades   Norario de Actividades Norario de Actividades   Norario de Actividades Norario de Actividades   Norario de Actividades                                                                                                    |                                                                                                    | Tipo Acti                                                                                                    | vidad                     |                                                                                                    |                                              |             |                                                                                                    | Duracion(Hora |
| ASESSORIA, ACOMPARAMIENTO Y JURADO DE TESIS EN PREGRADO 2   DOCENTE UNC Codopinacion de Monitoreo y acomparamiento para la mejora de la calidad en eap 4   ELABORACION DE INSTRUMENTOS DE EVALUACION Y REGISTRO 2.5   Ecdigie: 12345   Email: ; system@unc.edu pe 4   Itado Actividades 0   Itado Actividades 10   Itado Actividades 10<                                                                                                    |                                                                                                    | CARGA H                                                                                                    | ORARIA LECTI\             | /A (INCLUYE DESC                                                                                                    | ARGA)                                        |             |                                                                                                    | 15            |
| COORDINACION DE MONITOREO Y ACOMPAÑAMIENTO PARA LA MEJORA DE LA CALIDAD EN EAP       4         COORDINACION DE INSTRUMENTOS DE EVALUACION Y REGISTRO       2.5         DEPARTAMENTO ACADEMICO       2.5         Codigo:       123456         Enali:       935807         Enali:       935807         PREPARACIÓN DE INSTRUMENTOS DE EVALUACION Y REGISTRO       2.5         Elaboracion Y PUBLICACIÓN DE MATERIALES DE ENSEÑANZA       4.5         INVESTIGACIÓN       1.5         PREPARACIÓN DE CLASES       8.5         TUTORIA Y NIVELACION ACADEMICA       2         Listado Actividades       Visualizaremos las actividades que<br>debemos asignar para completar<br>el total de 40 horas necesarias.         Listado actividades       Total       40         Namineconsensurenza       40         Namineconsensurenza       40         Namineconsensurenza       40         Namineconsensurenza       40         Namineconsensurenza       40         Namineconsensurenza       40         Namineconsensurenza       40         Namineconsensurenza       40         Namineconsensurenza       40         Namineconsensurenza       40         Namineconsensurenza       40         Namineconsensurenza <td colspan="6">ASESORIA. ACOMPAÑAMIENTO Y JURADO DE TESIS EN PREGRADO</td> <td>2</td>                                                                                                    | ASESORIA. ACOMPAÑAMIENTO Y JURADO DE TESIS EN PREGRADO                                                                                                    |                                                                                                    |                           |                                                                                                    |                                              |             | 2                                                                                                    |               |
| DEPARTAMENTO ACADEMICO     2.5       DEPARTAMENTO ACADEMICO     2.5       Codigo:     123456       Enalit:     3'9'SEM @urc.edu pe       PREPARACIÓN DE INSTRUMENTOS DE EVALUACION Y REGISTRO     2.5       Enalit:     '9'SIEM @urc.edu pe       PREPARACIÓN DE INSTRUMENTOS DE EVALUACION Y REGISTRO     2.5       Enalit:     '9'SIEM @urc.edu pe       PREPARACIÓN DE CLASES     8.5       TUTORIA Y NIVELACION ACADEMICA     2       Listado Actividades     Total       Mannecicano de actividades     Usualizaremos las actividades que debemos asignar para completar el total de 40 horas necesarias.       Lista de actividades     Total       Norario de Actividades     40       Neteriore enconsentore     40       Neteriore enconsentore     40       Extensore enconsentore     40       Neteriore enconsentore     40       Neteriore enconsentore     40       Neteriore enconsentore     40       Neteriore enconsentore     40       Neteriore enconsentore     40       Neteriore enconsentore     40       Neteriore enconsentore     40       Neteriore enconsentore     40       Neteriore enconsentore     40       Neteriore enconsentore     40       Neteriore enconsentore     40                                                                                                    |                                                                                                    | COORDIN                                                                                                    |                           |                                                                                                    | ραδιαμιέντο ράβ                              |             | α ςαι ίραρ ενι έαρ                                                                                                    | Δ             |
| DEPARTAMENTO ACADEMICO 2.5   Codigo: 123456   ELABORACIÓN V PUBLICACIÓN DE MATERIALES DE ENSEÑANZA 4.5   INVESTIGACIÓN 1.5   PREPARACIÓN DE CLASES 8.5   TUTORIA Y NIVELACIÓN ACADEMICA 2   Lista do Actividades Total   Marrotación e entenna de actividades Visualizaremos las actividades que debemos asignar para completar el total de 40 horas necesarias.   Lista do actividades Total   Lista de actividades Total   Marrotación e entenna de actividades 40                                                                                                    | PERSONA                                                                                                    | COOKDIN<br>SLADODA                                                                                                    |                           |                                                                                                    |                                              |             |                                                                                                    |               |
| Codigo: 123456   Enail::::system@unc.edu.pe INVESTIGACIÓN   Enail:::system@unc.edu.pe PREPARACIÓN DE CLASES   Listado Actividades Total   Listado Actividades Visualizaremos las actividades que debemos asignar para completar el total de 40 horas necesarias.   Listado Actividades Visualizaremos las actividades que debemos asignar para completar el total de 40 horas necesarias.   Lista de actividades Total   Marine/Correctore Resource Horario de Actividades   Lista do Actividades Total   Marine/Correctore Resource Horario de Actividades   Lista do Actividades Total   Marine/Correctore Resource Horario de Actividades   Lista do Actividades Total   Marine/Correctore Resource Horario de Actividades   Lista do Actividades Total   Marine/Correctore Resource Horario de Actividades   Marine/Correctore Resource Horario de Actividades   Marine/Correctore Resource Horario de Actividades   Marine/Correctore Resource Marine/Correctore Resource   Marine/Correctore Resource Marine/Correctore Resource   Marine/Correctore Resource Marine/Correctore Resource   Marine/Correctore Resource Marine/Correctore Resource   Marine/Correctore Resource Marine/Correctore Resource   Marine/Correctore Resource Marine/Correctore Resource   Marine/Correctore Resource Marine/Correctore Resource   Marine/Correctore Resource Marine/Correctore Resource                                                                                                    | DEPARTAMENTO ACADEMICO                                                                                                    | ELABORA                                                                                                    | CION DE INSTI             | RUMENTOS DE EV                                                                                                    | ALUACION Y REGIS                             | STRO        |                                                                                                    | 2.5           |
| INVESTIGACIÓN 15.5<br>Ernali: , system@unc.edu.pe<br>PREPARACIÓN DE CLASES 8.5<br>TUTORIA Y NIVELACION ACADEMICA 2<br>Listado Actividades 1000000000000000000000000000000000000                                                                                                    | Codigo: 123456                                                                                                    | ELABORA                                                                                                    | CION Y PUBLIC             | CACIÓN DE MATER                                                                                                    | IALES DE ENSEÑA                              | NZA         |                                                                                                    | 4.5           |
| Email:::system@unc.edu.pe     PREPARACIÓN DE CLASES     8.5       TUTORIA Y NIVELACION ACADEMICA     2       Listado Actividades     Total     40       Prantrocación Constructura     Visualizaremos las actividades que<br>debemos asignar para completar<br>el total de 40 horas necesarias.     40       Lista de actividades<br>aun no asignadas.     Total     40       Netrocación constructura     40       Netrocación constructura                                                                                                    |                                                                                                    | INVESTIG                                                                                                    | ACIÓN                     |                                                                                                    |                                              |             |                                                                                                    | 1.5           |
| Listado Actividades  Listado Actividades  Listado Actividades  Lista de actividades  Lista de actividades  Lis | Email: system@unc.edu.pe                                                                                                    | PREPARA                                                                                                    | CIÓN DE CLAS              | ES                                                                                                    |                                              |             |                                                                                                    | 8.5           |
| Listado Actividades                                                                                                    |                                                                                                    | TUTORIA                                                                                                    | Y NIVELACION              | ACADEMICA                                                                                                    |                                              |             |                                                                                                    | 2             |
| PLANIFICACION CURRECULAR       Horario de Actividades         Laboracion y Publicación de       Horario de Actividades         Lista de actividades       total de 40 horas necesarias.         Lista de actividades       total de 40 horas necesarias.         Lista de actividades       total         Publicación de Mathibas de Mathibas de Mathbas de Mathibas de Mathibas de Mathibas de Math                                                                                                    | _istado Actividades                                                                                                    |                                                                                                    |                           |                                                                                                    | Total                                        |             |                                                                                                    | 40            |
|                                                                                                    | Lista de                                                                                                    | . actividae                                                                                                    | and                       |                                                                                                    | el total de                                  | 40 horas ne | ecesarias.                                                                                                    |               |
|                                                                                                    | Lista de<br>aun no                                                                                                    | e actividad<br>o asignada                                                                                                    | des<br>as.                |                                                                                                    | el total de<br>Total                         | 40 horas ne | ecesarias.                                                                                                    | 40            |
| Linescolation         Lunes         martes         miércoles         jueves         viernes         sábado           Ascessonia, Acomyaliamiento y Junado de tresis en<br>macesano         08:00 am                                                                                                    | Lista de<br>aun no<br>Listado Actividades<br>PLANIFICACION CURRICULAR<br>ELABORACION Y PUBLICACIÓN DE MAYERIALES DE<br>ENSÉRAZA                                                                                                    | e actividad<br>o asignada<br>Horario de A                                                                                                    | des<br>as.                |                                                                                                    | el total de<br>Total                         | 40 horas ne | ecesarias.                                                                                                    | 40            |
| ASSC0.001       08:00 am       08:00 am       09:00 am       09:00 am       00:00 am       00:00 am <t< td=""><td>Lista de<br/>aun no<br/>Listado Actividades<br/>PLANERCACION CURRICULAR<br/>ELABORACIÓN DE CLASES<br/>PREMARCIÓN DE CLASES<br/>CLASORATON DE INSTRUMENTOS DE EVALUACION Y<br/>REGISTRO</td><td>e actividad<br/>o asignada<br/>Horario de A</td><td>des<br/>as.</td><td></td><td>el total de<br/>Total</td><td>40 horas ne</td><td>ecesarias.</td><td>40</td></t<>                                                                                                    | Lista de<br>aun no<br>Listado Actividades<br>PLANERCACION CURRICULAR<br>ELABORACIÓN DE CLASES<br>PREMARCIÓN DE CLASES<br>CLASORATON DE INSTRUMENTOS DE EVALUACION Y<br>REGISTRO                                                                                                    | e actividad<br>o asignada<br>Horario de A                                                                                                    | des<br>as.                |                                                                                                    | el total de<br>Total                         | 40 horas ne | ecesarias.                                                                                                    | 40            |
| INVESTIGACIÓN         OPENDIAN         OPENDIAN         OPENDIAN         OPENDIAN           RESPONSABILIDAD SOCIAL         OPENDIAN         OPENDIAN         OPENDIAN         OPENDIAN         OPENDIAN           TUTORIA Y NIVELACIÓN ACADENICA         Incontrational de la contrational de la contrational de                                                                                                    | Lista de<br>aun no<br>istado Actividades<br>PLANIFICACIÓN CURRICULAR<br>ELABORACIÓN Y PUBLICACIÓN DE MATERIALES DE<br>ELABORACIÓN DE CLASES<br>ELABORACIÓN DE LAUNIDAD DE INVESTICACIÓN<br>DIRECCIÓN DE LAUNIDAD DE INVESTICACIÓN                                                                                                    | e actividad<br>o asignada<br>Horario de A                                                                                                    | des<br>as.<br>Actividades | martes                                                                                                    | el total de<br>Total<br>Activic              | 40 horas ne | viernes                                                                                                    | 40<br>sábado  |
| 10:00 am     10:00 am       ECENTION DE LA CALIDAD ACADEMICA     11:00 am       ECENTION DE LA CALIDAD ACADEMICA (RECTOR,<br>DIEMERTANCIADO Y DECANO)     11:00 am       ECENTION DE LA CALIDAD ACADEMICA (RECTOR,<br>DIEMERTANCIADO Y DECANO)     11:00 am       ECENTION DE LA CALIDAD ACADEMICA (RECTOR,<br>DIEMERTANCIADO Y DECANO)     11:00 am       CESTION DE LA CALIDAD ACADEMICA (RECTOR,<br>DIEMERTANCIADO Y DECANO)     12:00 - 13:00       DEPORTANCIANO DE LA CALIDAD ACADEMICA (RECTOR,<br>DIEMERTANCIANO DE LA CALIDAD ACADEMICA)     12:00 - 13:00       DEPORTANCIANO DE LA CALIDAD ACADEMICA (RECTOR,<br>DIEMERTANCIANO DE LA CALIDAD ACADEMICA)     12:00 - 13:00       COORDINACIÓN DE PRACTICLES PRE PROFESIONALES Y     02:00 pm       CESTION DE LA SUNIDADES TECNICAS DE CESTION DE LA<br>CALIDAD     03:00 pm       CESTION DE LA SUNIDADES DE INVESTIGACIÓN     04:00 pm                                                                                                    | Lista de<br>aun no<br>istado Actividades<br>PLANIFICACION CURRICULAR<br>ELABORACION Y PUBLICACIÓN DE MATERIALES DE<br>ENSEÑANZA<br>PREVARACIÓN DE CLASES<br>ELABORACION DE LA VIDIAD DE INVESTICACIÓN<br>DIRECCION DE LA VIDIAD DE INVESTICACIÓN<br>MECENDO                                                                                                    | e actividad<br>b asignada<br>Horario de A                                                                                                    | des<br>as.<br>Actividades | martes                                                                                                    | el total de<br>Total<br>Activic<br>miércoles | 40 horas ne | viernes                                                                                                    | 40<br>sábado  |
| Exercision DE LA CALIDADE ACADEMICA (BIECCION,<br>INCERCISTO, BUELAS VILLONE ACADEMICA (BIECCION EAP,<br>EXERCISION DE LA CALIDADE ACADEMICA (BIECCION EAP,<br>EXERCISION DE LA CALIDADE ACADEMICA (BIECCION EAP,<br>EXERCISION DE LA CALIDADE ACADEMICA, CALIDADE ACADEMICA, CALID            | LLISTA de<br>aun no<br>istado Actividades<br>PLANIFICACIÓN CUBRICULAR<br>PLENARCIÓN DE CLASES<br>ELABORACIÓN DE CLASES<br>ELABORACIÓN DE LA UNIDAD DE INVESTIGACIÓN<br>NECESTRAD DE LA UNIDAD DE INVESTIGACIÓN<br>NECESTRADIO DE LA UNIDAD DE INVESTIGACIÓN<br>NECESTRACIÓN                                                                                                    | Horario de A                                                                                                    | Actividades               | martes                                                                                                    | Total<br>Total<br>Activic                    | 40 horas ne | ECESARIAS.                                                                                                    | 40<br>sábado  |
| cestrion be LACUIDAD ACADEMICA (DIRECCOLOR LAP),<br>DEPARTMENT ACADEMICA)     12:00 pm     12:00 pm       DEPARTMENT ACADEMICA)     12:00 pm     TUTORIA Y NIVELACION<br>ACADEMICA -=       OCROBINACION DE MONTROLEO Y ACOMPAÑAMILENTO<br>PARALA MEJORA DE LA CALIDAD EN LAP     01:00 pm       CORDINACIÓN DE MONTROLEO Y ACOMPAÑAMILENTO<br>PARALA MEJORA DE LA CALIDAD EN LAS VINIDADES TECNICAS SE E PROFESIONALES Y     01:00 pm       CORDINACIÓN DE MONTROLEO Y ACOMPAÑAMILENTO<br>PARALA MEJORA DE LA CALIDAD EN LAS VINIDADES TECNICAS DE CESTION DE LA<br>OLISOO UNICI LIQUES-<br>CUERSO UNICI ALOS SE CINCES DE CESTION DE LA<br>OBJOID PM     14:00-17:00<br>CUERSO UNICI ALQUES-<br>Practura ESTON DE LAS VINIDADES TECNICAS DE CESTION DE LA<br>OLISOO pm     16:00-17:00<br>LISOO 17:00                                                                                                    | LLista de<br>aun no<br>istado Actividades<br>PLANIFICACION CURBICULAR<br>ELABORACION Y PUBLICACIÓN DE MATERIALES DE<br>ENSEÑANZA<br>PREMARIÓN DE CLASES<br>ELABORACION DE INSTRUMENTOS DE EVALUACION Y<br>REGESTRO<br>DIRECCIÓN DE LA UNIDAD DE INVESTICACIÓN<br>MESEORIA, ACOMPAÑAMIENTO Y JURADO DE TESIS EN<br>PRESENTICACIÓN<br>ELEVENSABILIDAD SOCIAL<br>TUTORIA Y INVELACIÓN ACADEMICA                                                                                                    | Horario de A                                                                                                    | des<br>as.<br>Actividades | martes                                                                                                    | Total<br>Total<br>Activic                    | 40 horas ne | viernes           R00-1230           COORDINACION DE<br>MONTOREO Y<br>ACOMPAÑAMIENTO PARA<br>LA MEJORA DLA<br>CALIDAD EN EAP                                                                                                    | 40<br>sábado  |
| COORDINACION DE MONTROED Y ACOMPRÉAMENTO<br>PARA LA MEJORA DE LA CALIDAD EN EAP     01:00 pm       COORDINACION DE PRACTICAS PRE PROFESIONALES Y<br>SCOUNSCIPULA EXADUADO     02:00 pm       CESTION DE LAS UNIDADES TECNICAS DE CESTION DE LA<br>CALIDAD     02:00 pm       CESTION DE LAS UNIDADES TECNICAS DE CESTION DE LA<br>CALIDAD     04:00 pm                                                                                                    | Lista de Actividades  Listado Actividades  PLANIFICACIÓN CUBRICULAR  ELABORACIÓN Y PUBLICACIÓN DE MATERIALES DE ENSEÑANZA  PREPARACIÓN DE LA UNIDAD DE INVESTIGACIÓN  ASESORIA, ACOMPAÑAMIENTO Y JURADO DE TESIS EN  PRECINAD  INVESTIGACIÓN  RESFONSABILIDAD SOCIAL  TUTORIA Y NIVELACIÓN ACADEMICA [RECTOR, VICEECETOR DE LA CALIDAD ACADEMICA [RECTOR]                                                                                                    | Horario de A                                                                                                    | Actividades               | martes<br>Inter Inc. 110184-<br>eritation<br>Inter Inc. 110184-<br>Particular 1550 (Inc.                                                                                                    | Total<br>Total<br>Activic<br>miércoles       | 40 horas ne | ECESARIAS.                                                                                                    | 40<br>sábado  |
| COORDINACION DE PRACTICAS PER PROFESSIONALES Y<br>SECURIMENTO AL GRADUADOS<br>CESTION DE LAS UNIDADES TECNICAS DE CESTION DE LA<br>CALIDAD<br>CESTION DE LAS UNIDADES DE INVESTIGACIÓN<br>O 2:00 pm<br>02:00 pm<br>02:00 pm                                                                                                    | Listado Actividades istado Actividades istado Actividades istado Actividades istado Actividades investicación of unateriales de istranza premarción de clases investicación de instrumentos de evaluación y responsabilidad social responsabilidad social itutoria vinvelación Academica istrance de la Aclibad Academica percento isterento academica percento istrancento de La Aclibad Academica percento isterento academica percento isterento academica perce                                                                                                    | Horario de A<br>08:00 am<br>09:00 am<br>10:00 am<br>11:00 am                                                                                                    | des<br>as.<br>Actividades | martes                                                                                                    | Total<br>Total<br>Activic<br>miércoles       | 40 horas ne | viernes           800-1200           COORDINACION DE<br>MONITOREO Y           ACOMPAÑAMIENTO PARA<br>LA MEJORA DE LA<br>CALIDAD EN EAP           12200-1300           TUTORIA Y INVELACION<br>ACADEMICA =                                                                 | 40<br>sábado  |
| ctstion be LLS UNIDADES TECHICAS DE GESTION DE LA         03:00 pm           ctstion de LLS UNIDADES DE INVESTIGACION         04:00 pm                                                                                                    | Listado Actividades Listado Actividades Listado Actividades LIADORACIÓN V PUBLICACIÓN DE MATERIALES DE EIXENDRACIÓN DE CLASES LIADORACIÓN DE CLASES LIADORACIÓN DE LA UNIDAD DE INVESTIGACIÓN RESORIA COMPRÂNMIENTO Y JURADO DE TESIS EM PRECENDO LIVESTIGACIÓN RESPORSABILIDAD SOCIAL TUTORIA Y NIVELACIÓN ACADEMICA RESTON DE LA CALIDAD ACADEMICA RESTON DE LA CALIDAD ACADEMICA EXETTOR DE LA CALIDAD ACADEMICA EXETTOR DE LA CALIDAD ACADEMICA EXETTOR DE LA CALIDAD ACADEMICA EXETTOR DE LA CALIDAD ACADEMICA EXETTOR DE LA CALIDAD ACADEMICA EXETTOR DE LA CALIDAD ACADEMICA EXETTOR DE LA CALIDAD ACADEMICA EXETTOR DE LA CALIDAD ACADEMICA EXETTOR DE LA CALIDAD ACADEMICA EXETTOR DE LA CALIDAD ACADEMICA EXETTOR DE LA CALIDAD ACADEMICA EXETTOR DE LA CALIDAD ACADEMICA EXETTOR DE LA CALIDAD ACADEMICA EXETOR SUBJECTOR POSEMBO Y DECAMO EXETTOR DE LA CALIDAD ACADEMICA EXETOR SUBJECTOR DE MONITOREO Y ACOMPRÂNMIENTO EXETOR DE LA CALIDAD ACADEMICA EXETOR SUBJECTOR DE MONITOREO Y ACOMPRÂNMIENTO EXETOR DE LA CALIDAD ACADEMICA EXETOR SUBJECTOR DE MONITOREO Y ACOMPRÂNMIENTO EXETOR DE LA CALIDAD ACADEMICA EXETOR SUBJECTOR DE MONITOREO Y ACOMPRÂNMIENTO EXETOR DE LA CALIDAD ACADEMICA EXETOR SUBJECTOR DE MONITOREO Y ACOMPRÂNMIENTO EXETOR DE LA CALIDAD DE LA CALIDAD E HAP                                                                                                    | Horario de A<br>08:00 am<br>09:00 am<br>10:00 am<br>11:00 am<br>12:00 pm<br>01:00 pm                                                                                                    | Actividades               | martes                                                                                                    | el total de<br>Total<br>Activic<br>miércoles | 40 horas ne | viernes           800-12200           CCORDINACION DE           MONITOREO Y           ACOMPAÑAMIENTO PARA           LA MEJORA DE LA           CALIDAD EN EAP           12200 - 13300           ACADEMICA -                                                                | 40<br>sábado  |
| CESTION DE LAS UNIDADES DE INVESTIGACIÓN 04:00 pm                                                                                                    | Listado Actividades Listado Actividades Listado Actividades Listado Actividades LIADORACIÓN V PUBLICACIÓN DE MATERIALES DE EXABORACIÓN DE LIASTRUMENTOS DE EVALUACION Y EXEMPLANCIÓN DE LIASTRUMENTOS DE EVALUACION Y EXECCIÓN DE LA UNIDAD DE INVESTICACIÓN ASESORIA, ACOMPAÑAMIENTO Y JURADO DE TESIS EN PRECENDO INVESTICACIÓN RESPONSABILIDAD SOCIAL TUTORIA Y NIVELACIÓN ACADEMICA ESTIÓN DE LA CALIDAD ACADEMICA ESTIÓN DE LA CALIDAD ACADEMICA ESTIÓN DE DA COMPAÑAMIENTO ECOMPLICACIÓN DE PRACTICAS PRE PROFESIONALES Y ESCUMILENTO AL CRADOMIDE                                                                                                    | Horario de A<br>08:00 am<br>09:00 am<br>11:00 am<br>12:00 pm<br>01:00 pm<br>02:00 pm                                                                                                    | Actividades               | martes                                                                                                    | el total de Total Total Activic miércoles    | 40 horas ne | viernes         800-12500         COORDINACION DE         MONITOREO Y         ACOMPAÑAMIENTO PARA         LA MEJORA DE LA         CALIDAD EN EAP         1200-13:00         TUTIO FRAN Y NIVELACION         ACADEMICA _                                                   | 40<br>sábado  |
| Assonation Las horas que aparece                                                                                                    | Listado Actividades  Istado Actividades  PANFICACIÓN CURRICULAR  LIABORACIÓN DE UNRICULAR  LIABORACIÓN DE LIACIÓN DE MATERIALES DE ENSEÑANZA  PERPRACIÓN DE LIACIÓN DE MATERIALES DE ENSEÑANZA  PERPRACIÓN DE LIAVIDAD DE INVESTICACIÓN  AESONNA, ACOMPAÑAMIENTO Y JURADO DE TESIS EN PECCIÓN DE LIAVIDAD DE INVESTICACIÓN  AESONNA, ACOMPAÑAMIENTO Y JURADO DE TESIS EN PECCIÓN DE LIAVIDAD DE INVESTICACIÓN  CESTION DE LIA CALIDAD ACOMENICA (IBERCIÓN EA)  ESTION DE LIA CALIDAD ACOMENICA (IBERCIÓN EA)  ESTION DE LIA CALIDAD ACOMENICA (IBERCIÓN EA)  ESTION DE LIA CALIDAD ACOMENICA (IBERCIÓN EA)  ESTION DE LIA CALIDAD ACOMENICA (IBERCIÓN EA)  ESTION DE LIA CALIDAD ACOMENICA (IBERCIÓN EA)  ESTION DE LIA CALIDAD ACOMENICA (IBERCIÓN EA)  ESTION DE LIA CALIDAD ACOMENICA (IBERCIÓN EA)  ESTION DE LIA CALIDAD ACOMENICA (IBERCIÓN EA)  ESTION DE LIA CALIDAD DE CALIDAD E EAP  COMDINACIÓN DE PANCTICAS PRE PROFESIONALES Y  ECUMIENTO A CADADURO  ESTION DE LIA SUNIDADES TECNICAS DE CESTION DE LIA  ESTION DE LIA SUNIDADES TECNICAS DE CESTION DE LIA  ESTION DE LIA SUNIDADES TECNICAS DE CESTION DE LIA  ESTION DE LIA SUNIDADES TECNICAS DE CESTION DE LIA  ESTION DE LIA SUNIDADES TECNICAS DE CESTION DE LIA  ESTION DE LIA SUNIDADES TECNICAS DE CESTION DE LIA  ESTION DE LIA SUNIDADES TECNICAS DE CESTION DE LIA  ESTION DE LIA SUNIDADES TECNICAS DE CESTION DE LIA                                                                                                    | Horario de A           08:00 am           09:00 am           10:00 am           11:00 am           12:00 pm           01:00 pm           02:00 pm           10:00 pm           10:00 pm | Actividades               | martes                                                                                                    | el total de Total Total Activic miércoles    | 40 horas ne | viernes           800-12200           CCORDINACION DE           MONITOREO Y           ACOMPAÑAMIENTO PARA           LA MEJORA DE LA           CALIDAD EN LAPORA           12:00-13:00           TUTORIA Y NIVELACION           ACADEMICA =                                | 40<br>sábado  |
|                                                                                                    | Lista de<br>aun no<br>tado Actividades<br>Aufficación cuercular<br>Asoración y Publicación de materiales de<br>estánza<br>Asoración y Publicación de materiales de<br>estánza<br>Asoración de classe<br>Asoración de classe<br>Asoración de la vuindar de materiales de<br>estánzo<br>Recenso de la vuindade de materiales en<br>estano<br>Recenso de la vuindade de materiales<br>ano de la vuindade de materiales<br>estano<br>Recenso de la vuindade de materiales<br>ano de la vuindade de materiales<br>ano de la vuindade de materiales<br>ano de la vuindade de materiales<br>ano de la vuindade de materiales<br>ano de la vuindade de materiales<br>ano de la vuindade de la vuindade de la vuindade<br>ano de la vuindade de materiales<br>ano de la vuindade de la vuindade de la vuindade<br>ano de la vuindade de la vuindade de la vuindade<br>ano de la vuindade de l | e actividad<br>b asignada<br>Horario de A<br>08:00 am<br>09:00 am<br>10:00 am<br>11:00 am<br>11:00 am<br>12:00 pm<br>02:00 pm<br>02:00 pm<br>03:00 pm<br>04:00 pm                       | Actividades               | martes           505-11-00           505-11-00           505-11-00           505-11-00           505-11-00           505-11-00           505-11-00           505-11-00           505-11-00           505-11-00           505-11-00           505-11-00           505-11-00           505-11-00           505-11-00           505-11-00           505-11-00           505-11-00           505-11-00           505-11-00           505-11-00           505-11-00           505-11-00           505-11-00           505-11-00           505-11-00           505-11-00           505-11-00           505-11-00           505-11-00           505-11-00           505-11-00           505-11-00           505-11-00           505-11-00           505-11-00           505-11-00           505-11-00           505-11-00           505-11-00           505-11-00           505-11-00           505-11-00           50 | el total de<br>Total<br>Activic<br>miércoles | 40 horas ne | viernes           800-1200           COORDINACION DE<br>MONITOREO Y           ACOMPAÑAMIENTO PARA<br>LA MEJARO BELA<br>CALIDAD EN EAP           1200-1300           TUTORIA Y NIVELACION<br>ACADEMICA _           1200-1300           TUTORIA Y NIVELACION<br>ACADEMICA _ | 40<br>sábado  |

lectiva.

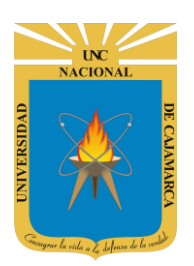

**8.** Para asignar las horas no lectivas debemos dar clic en la actividad y arrastrarla hasta nuestro horario y soltar:

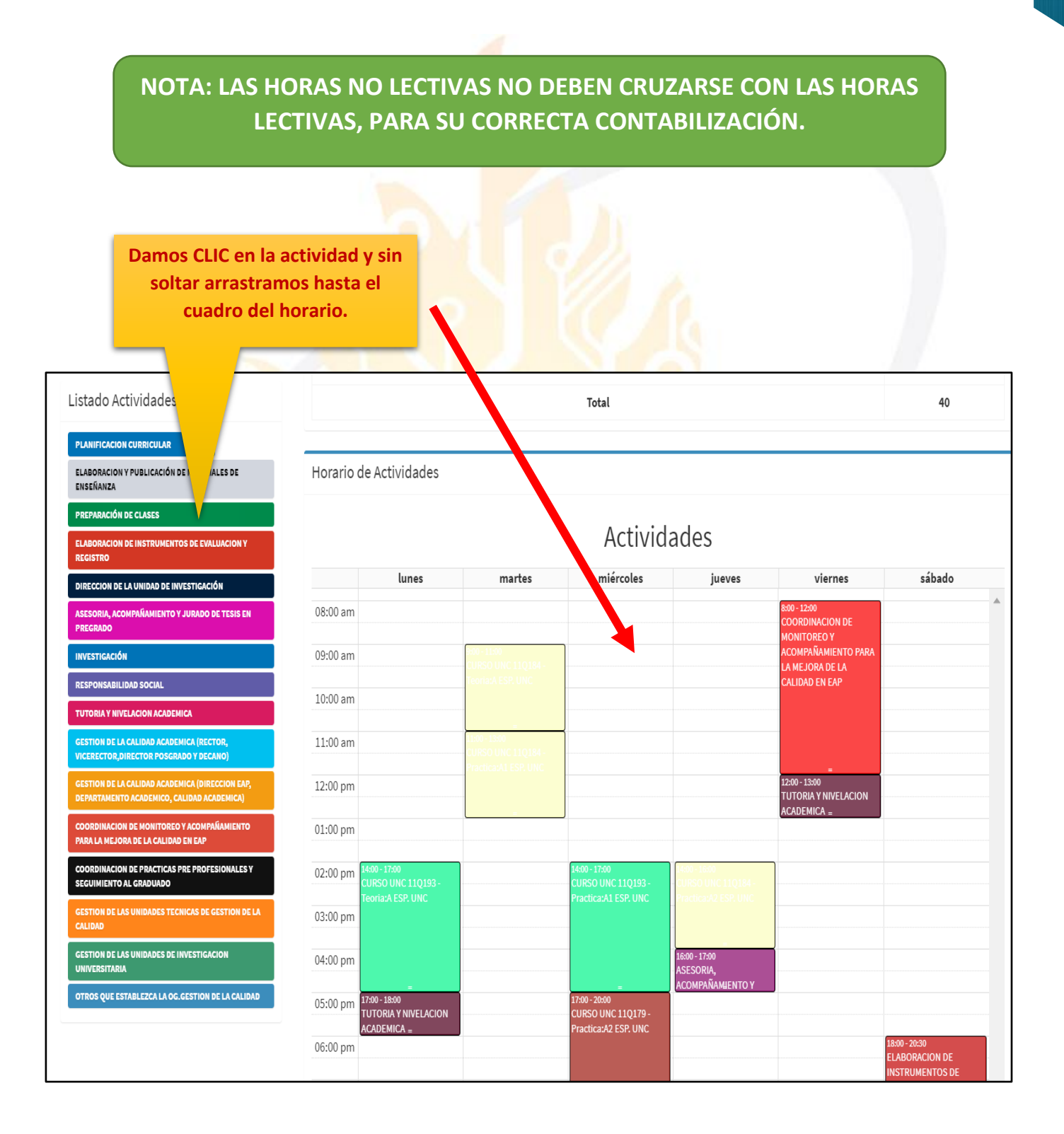

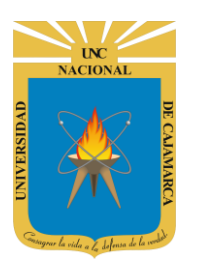

# UNIVERSIDAD NACIONAL DE CAJAMARCA

MANUAL SISTEMA INFORMÁTICO ACADÉMICO - DOCENTE

| Listado Actividades                                                                           |                                                  |                               |                                 |                                       |                                                          |                                                      |
|-----------------------------------------------------------------------------------------------|--------------------------------------------------|-------------------------------|---------------------------------|---------------------------------------|----------------------------------------------------------|------------------------------------------------------|
|                                                                                               | orrecto                                          |                               |                                 | ×                                     |                                                          |                                                      |
| PLANIFICACION CURRICULAR EL HO                                                                | orario Se Agregó Correctan                       | iente.                        |                                 |                                       |                                                          |                                                      |
| ELABORACION Y PUBLICACIÓN DE MATERIALES DE<br>ENSEÑANZA                                       | Horario de Activ                                 | Idades                        |                                 |                                       |                                                          |                                                      |
| PREPARACIÓN DE CLASES                                                                         |                                                  |                               |                                 |                                       |                                                          |                                                      |
| ELABORACION DE INSTRUMENTOS DE EVALUACION Y<br>REGISTRO                                       |                                                  |                               |                                 | Activida                              | des                                                      |                                                      |
| DIRECCION DE LA UNIDAD DE INVESTIGACIÓN                                                       |                                                  | unes                          | martes                          | miórcolos<br>Epapación de ciasel      | jueves                                                   | viernes                                              |
| ASESORIA, ACOMPAÑAMIENTO Y JURADO DE TESIS EN<br>PREGRADO                                     | 07:00 am                                         |                               | 7.00 - PR                       | =                                     |                                                          |                                                      |
| INVESTIGACIÓN                                                                                 | 08:00 am                                         |                               |                                 |                                       |                                                          | 8:00 - 12:00<br>COORDINACION DE<br>MONITOREO Y       |
| RESPONSABILIDAD SOCIAL                                                                        | 09:00 am                                         | 9:00 - 11<br>CURSO            | :00<br>UNC 110184 -             |                                       |                                                          | ACOMPAÑAMIENTO PARA                                  |
| TUTORIA Y NIVELACION ACADEMICA                                                                | 10.00                                            | Teoria:                       | A ESP. UNC                      |                                       |                                                          | CALIDAD EN EAP                                       |
| GESTION DE LA CALIDAD ACADEMICA (RECTOR,<br>VICERECTOR, DIRECTOR POSGRADO Y DECANO)           | 10:00 am                                         |                               |                                 |                                       |                                                          |                                                      |
| GESTION DE LA CALIDAD ACADEMICA (DIRECCION EAP,<br>DEPARTAMENTO ACADEMICO, CALIDAD ACADEMICA) | 11:00 am                                         | 11:00 - 1<br>CURSO<br>Practic | 3:00<br>UNC 11Q184              |                                       |                                                          | =                                                    |
| COORDINACION DE MONITOREO Y ACOMPAÑAMIENTO<br>Para la mejora de la calidad en eap             | 12:00 pm                                         |                               |                                 |                                       |                                                          | 12:00 - 13:00<br>TUTORIA Y NIVELACION<br>ACADEMICA = |
| COORDINACION DE PRACTICAS PRE PROFESIONALES Y<br>SEGUIMIENTO AL GRADUADO                      | 01:00 pm                                         |                               |                                 |                                       |                                                          |                                                      |
| GESTION DE LAS UNIDADES TECNICAS DE GESTION DE LA<br>Calidad                                  | 02:00 pm 14:00 - 17:00<br>CURSO UN<br>Teoria:A E | C 11Q193 -                    | 14:00 - 17<br>CURSO<br>Practica | 7:00<br>UNC 11Q193 -<br>0:A1 ESP. UNC | 1:00 - 16:00<br>URSO UNC 11Q184 -<br>ractica:A2 ESP. UNC |                                                      |
| GESTION DE LAS UNIDADES DE INVESTIGACION<br>UNIVERSITARIA                                     | 03:00 pm                                         |                               |                                 |                                       |                                                          |                                                      |
| OTROS QUE ESTABLEZCA LA OG.GESTION DE LA CALIDAD                                              | 04:00 pm                                         |                               |                                 | 10<br>- A                             | 3:00 - 17:00<br>SESORIA,<br>COMPAÑAMIENTO Y              |                                                      |
|                                                                                               | 05:00 pm 17:00 - 18:00                           |                               | 17:00 - 20                      | 0:00                                  |                                                          |                                                      |

9. Podemos variar cuanto tiempo asignamos a esa actividad:

|          |                                                          |                   | Activid                                                     | ades                                                          |                                                |        |
|----------|----------------------------------------------------------|-------------------|-------------------------------------------------------------|---------------------------------------------------------------|------------------------------------------------|--------|
|          | lunes                                                    | martes            | miércoles                                                   | jueves                                                        | viernes                                        | sábado |
| 07:00 am |                                                          |                   | 7:00 - PREPARACIÓN DE CLASE<br>=                            |                                                               |                                                |        |
| 08:00 am |                                                          |                   |                                                             |                                                               | 8:00 - 12:00<br>COORDINACION DE<br>MONITOREO Y |        |
| 09:00 am |                                                          | 9:00 - 11:00<br>  | Nos ul                                                      | picamos en el bo                                              | Drde MIENTO PARA<br>DE LA<br>N EAP             |        |
| 10:00 am |                                                          |                   | arrastr                                                     | or de la activida<br>amos la cantida                          | d y de de de de de de de de de de de de de     |        |
| 11:00 am |                                                          | 11:00 - 13:00<br> | tiemp                                                       | o que necesitan                                               | nos                                            |        |
| 12:00 pm |                                                          |                   |                                                             | asignar.                                                      |                                                |        |
| 01:00 pm |                                                          |                   |                                                             |                                                               |                                                |        |
| 02:00 pm | 14:00 - 17:00<br>CURSO UNC 11Q193 -<br>Teoria:A ESP. UNC |                   | 14:00 - 17:00<br>CURSO UNC 11Q193 -<br>Practica:A1 ESP. UNC | 14:00 - 16:00<br>- CURSO UNC 11Q184 -<br>Practica:A2 ESP. UNC |                                                |        |
| 03:00 pm |                                                          |                   |                                                             |                                                               |                                                |        |
| 04:00 pm | =                                                        |                   |                                                             | 16:00 - 17:00<br>ASESORIA,<br>ACOMPAÑAMIENTO Y                |                                                |        |
| 05:00 pm | 17:00 - 18:00<br>TUTORIA Y NIVELACION                    |                   | 17:00 - 20:00<br>CURSO UNC 11Q179 -                         |                                                               |                                                |        |

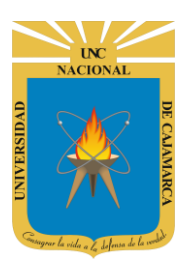

# UNIVERSIDAD NACIONAL DE CAJAMARCA

MANUAL SISTEMA INFORMÁTICO ACADÉMICO - DOCENTE

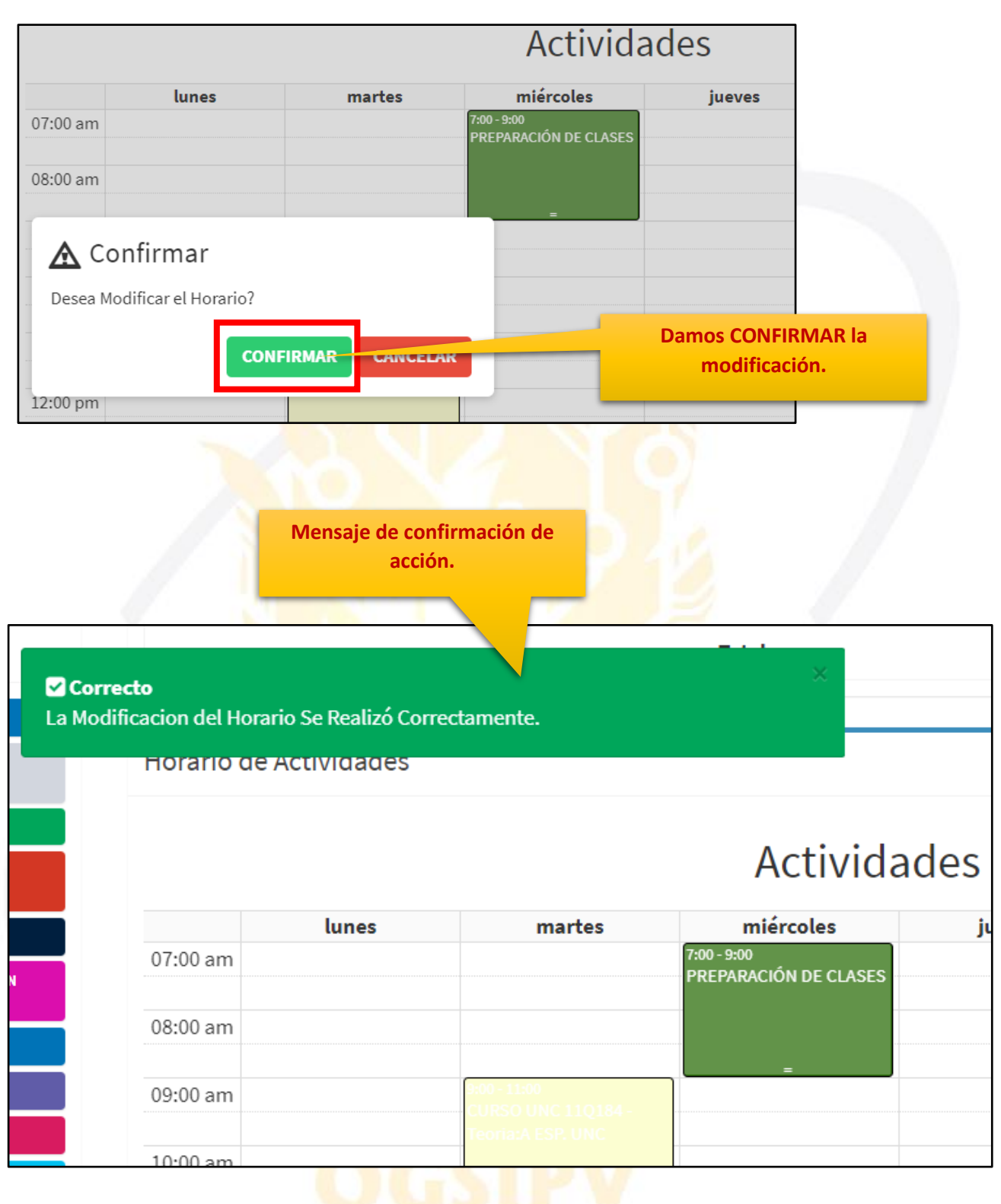

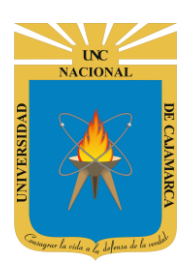

**10.** Si nos hemos equivocado al asignar la actividad podemos eliminarla, como también podemos asignarle el ambiente donde se llevará acabo:

|          |       | Actividades                         |                                      |            |                 |  |  |  |
|----------|-------|-------------------------------------|--------------------------------------|------------|-----------------|--|--|--|
|          | lunes | martes                              | miércoles                            | jueves     |                 |  |  |  |
| 07:00 am |       |                                     | 7:00 - 9:00<br>PREPARACIÓN DE CLASES |            |                 |  |  |  |
| 08:00 am |       |                                     |                                      |            | 8:0<br>CO<br>MC |  |  |  |
| 09:00 am |       | 9:00 - 11:00<br>CURSO UNC 110184 -  |                                      |            | AC              |  |  |  |
| 10:00 am |       | Teoria:A ESP. UNC                   | Damos CLIC en la a                   | actividad. | CA              |  |  |  |
| 11:00 am |       | 11:00 - 13:00<br>CURSO UNC 11Q184 - |                                      |            |                 |  |  |  |
| 12:00 pm |       | Practica:A1 ESP. UNC                |                                      |            | 12:<br>TU       |  |  |  |

|                                         | Total                                                                               |
|-----------------------------------------|-------------------------------------------------------------------------------------|
|                                         | Datos del Horario                                                                   |
| m                                       | Denominacion: PREPARACIÓN DE CLASES  Hora Inicio: 7:00AM Hora Fin: 9:00AM Ambiente: |
|                                         | 7:00 - 9:00<br>PREPARACIÓN DE CLASES                                                |
| 9:00 - 11:00<br>CURSO UN<br>Teoria:A ES | E 11Q184 -<br>P. UNC                                                                |

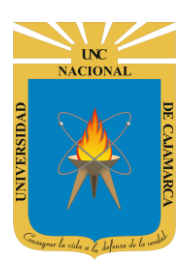

|                                                         | Total                                                                                         |                                            |                                                                                                    |
|---------------------------------------------------------|-----------------------------------------------------------------------------------------------|--------------------------------------------|----------------------------------------------------------------------------------------------------|
| Datos o<br>Denomi                                       | <b>lel Horario</b><br>nacion: PREPARACIÓN DE CLAS                                             | Si lo q<br>activio<br>dar<br>basure        | ue desea es eliminar la<br>lad asignada, debemos<br>clic en el símbolo del<br>ro y confirmar la acción. |
| Hora Fin<br>Ambien<br>Martes                            | T: 9:00AM<br>te:                                                                              | a<br>jue√es                                |                                                                                                    |
| 9:00 - 11:00<br>CURSO UNC 11Q184 -<br>Teoria:A ESP. UNC |                                                                                               |                                            |                                                                                                    |
|                                                         | Total                                                                                         |                                            |                                                                                                    |
| Denon<br>Hora I<br>Hora F<br>Ambie                      | a <b>del Horario</b><br>ninacion: PREPARACIÓN DE CLA<br>nicio: 7:00AM<br>Fin: 9:00AM<br>ente: | ASES                                       |                                                                                                    |
| 9:00 - 11:00<br>CURSO UNC 11Q184 -<br>Teoria:A ESP. UNC | T:00 - 9:00<br>PREPARACIÓN DE CLASES<br>=                                                     | Jueves<br>Damo<br>ambient<br>acabo<br>damo | s clic e ingresamos el<br>e en donde llevaremos<br>la actividad y luego<br>os clic en GUARDAR.          |

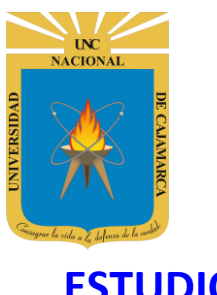

# **ESTUDIOS**

**11.** Ubicado en el panel de docente, podrá acceder a la **Opción Estudios**, donde tiene la posibilidad de completar sus estudios realizados como título profesional, maestrías y doctorados:

|               | system@unc.edu.pe                                                            | Sesiones de   | Clase Docente             |
|---------------|------------------------------------------------------------------------------|---------------|---------------------------|
|               | CICLO PRUEBA SISTEMA                                                         |               |                           |
| Damos CLIC en | Panel de Docente 001334                                                      |               |                           |
| ESTUDIOS.     | Sesion de Clase Actualizado                                                  | DOCENT        | E UNC PERSONA             |
|               | Cursos a Calificar                                                           | SISTEM        | ., ESTAD. E INFORM.       |
|               | Estudios                                                                     | Codigo:       | 123456                    |
|               | Recursos Académicos Nuevo                                                    | Departamento: | SISTEM., ESTAD. E INFORM. |
|               | <ul> <li>Bibliotecas</li> <li>Prueba</li> <li>Manuales de Usuario</li> </ul> | Facultad:     | INGENIERIA                |
|               | Periodo 2019-I Especial                                                      | Email:        | system@unc.edu.pe         |
|               | Periodo 2019-AD Especial                                                     |               |                           |

|                    |                             | Estudios                                          |
|--------------------|-----------------------------|---------------------------------------------------|
| DOCENTE            |                             | Sin Registros<br>No Existen Estudios Registrados. |
| SISTEM., I         | ESTAD. E INFORM.            |                                                   |
| Codigo:<br>Email:  | 123456<br>system@unc.edu.pe | Zona donde                                        |
|                    |                             | estudios registrados.                             |
| Opciones           | -                           |                                                   |
| ♣ Agregar Estudios |                             |                                                   |

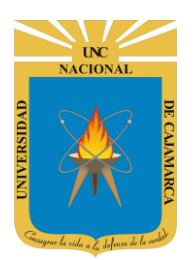

#### **AGREGAR ESTUDIOS:**

**12.** Si deseamos comenzar a registrar todos los estudios obtenidos de manera que completemos nuestro perfil, procedemos a dar clic en AGREGAR ESTUDIOS:

|                    |                   | Estudios          Sin Registros         No Existen Estudios Registrados. |  |
|--------------------|-------------------|--------------------------------------------------------------------------|--|
| DOCENTE            | UNC PERSONA       |                                                                          |  |
| SISTEM., E         | ESTAD. E INFORM.  |                                                                          |  |
| Codigo:            | 123456            |                                                                          |  |
| Email:<br>Opciones | system@unc.edu.pe | Damos CLIC para<br>registrar un nuevo<br>estudio.                        |  |
| ♣ Agregar Estudios |                   |                                                                          |  |

**13.** Al acceder a la Opción Agregar Estudios deberá completar los campos indicados (los obligatorios se marcarán de rojo):

| Agregar Estudios |                    | ×    | Debemos elegir si el<br>estudio se realizó en<br>el país o en el<br>extranjero. |
|------------------|--------------------|------|---------------------------------------------------------------------------------|
| Condicion        | En el País         | ~    |                                                                                 |
| Tipo Estudios    | Seleccione Un Tipo | × 11 | Es importante que                                                               |
| Denominacion     | DENOMINACIÓN       |      | ingresemos este<br>campo para                                                   |
| Especialidad     | ESPECIALIDAD       |      | campos obligatorios.                                                            |
| Mencion          | MENCIÓN            | _    |                                                                                 |
| Linea            | LINEA              | Т    |                                                                                 |
| Fecha            | Fecha Expedicion   |      |                                                                                 |

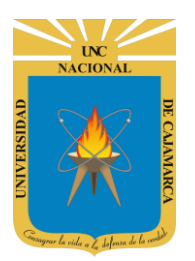

| Agregar Estudios<br>S      |                                                                                | ×                | Luego de elegir un tipo<br>de estudio específico<br>podremos visualizar los<br>campos obligatorios. |
|----------------------------|--------------------------------------------------------------------------------|------------------|----------------------------------------------------------------------------------------------------|
| Condicion                  | En el País                                                                     | Î                |                                                                                                    |
| Tipo Estudios              | TITULO PROFESIONAL                                                             | ¥ I              |                                                                                                    |
| Clase Programa<br>Estudios | Seleccione Un Programa<br>Seleccione un Programa                               | ~                | Elegimos el programa                                                                                |
| S<br>Denominacion          | DENOMINACIÓN                                                                   | - 1              |                                                                                                    |
| Especialidad               | ESPECIALIDAD                                                                   |                  | Es importante                                                                                       |
| Mencion                    | MENCIÓN                                                                        |                  | tratar de                                                                                           |
| Linea                      | LINEA                                                                          | - <sup>2</sup> / | todos los                                                                                           |
|                            |                                                                                |                  | campos de<br>información                                                                            |
| Agregar Estudios           |                                                                                | ×                | para lograr ser<br>mas                                                                              |
| Linea                      | LINEA                                                                          | <b>^</b>         | específicos en                                                                                      |
| Fecha                      | Fecha Expedicion                                                               |                  | registrado.                                                                                         |
| Resolucion                 | RESOLUCION                                                                     | s                |                                                                                                    |
| C Ciudad<br>S              | CIUDAD                                                                         |                  |                                                                                                    |
| Universidad                | Seleccion Una Universidad                                                      | ~                |                                                                                                    |
|                            | Seleccione una Universidad<br>Guardar<br>Cancelar                              |                  | Ingresamos la<br>universidad donde se<br>realizó el estudio.                                        |
| <u> </u>                   | Al finalizar el proceso de<br>ingreso de información<br>damos clic en GUARDAR. |                  |                                                                                                    |

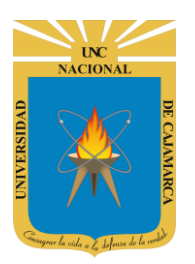

| Estudios d     | el Docente Datos    |                    |                                                        |
|----------------|---------------------|--------------------|--------------------------------------------------------|
|                |                     | Estudios           |                                                        |
|                |                     | Programa:          | Ingeniería de computación y sistemas                   |
|                |                     | Pais:              | Perú                                                   |
|                |                     | Denominacion:      | TITULO PROFESIONAL                                     |
|                |                     | Especialidad:      | COMPUTACION Y SISTEMAS                                 |
| DOCEN          | NTE UNC PERSONA     | Mencion:           |                                                        |
| DEDA           |                     | Linea:             |                                                        |
| DLIA           | INTAMENTO ACADEMICO | Fecha Expedicion:  | 09/04/1999                                             |
| Codicos        | 400456              | Tipo:              | TITULO PROFESIONAL                                     |
| Codigo:        | 123456              | Resolucion:        |                                                        |
|                |                     | Ciudad:            | TRUJILLO                                               |
| Email:         | system@unc.edu.pe   | Institucion:       | UNIVERSIDAD PRIVADA ANTENOR ORREGO                     |
|                |                     | Validacion SUNEDU: | Registro No Validado                                   |
|                |                     | Opciones:          | Carear Archivo 🕼 Editar 🕅 Eliminar 🎝 Validacion SUNEDU |
| Opciones       | -                   |                    |                                                        |
| + Agregar Estu | idios               |                    |                                                        |

#### **CARGAR ARCHIVO:**

**14.** Para cada registro ingresado, podrá agregar el archivo digital en formato PDF correspondiente:

| Estudios d     | lel Docente Datos   |                    |                                                        |
|----------------|---------------------|--------------------|--------------------------------------------------------|
|                |                     | Estudios           |                                                        |
|                |                     | Programa:          | Ingeniería de computación y sistemas                   |
|                |                     | Pais:              | Perú                                                   |
|                |                     | Denominacion:      | TITULO PROFESIONAL                                     |
|                |                     | Especialidad:      | COMPUTACION Y SISTEMAS                                 |
| DOCE           | NTE UNC PERSONA     | Mencion:           |                                                        |
| DEDA           |                     | Linea:             |                                                        |
| DEPA           | ARTAMENTO ACADEMICO | Fecha Expedicion:  | 09/04/1999                                             |
| Callera        |                     | Tipo:              | TITULO PROFESIONAL                                     |
| Codigo:        | 123456              | Resolucion:        |                                                        |
|                |                     | Ciudad:            | TRUJILLO                                               |
| Email:         | system@unc.edu.pe   | Institucion:       | UNIVERSIDAD PRIVADA ANTENOR ORREGO                     |
|                |                     | Validacion SUNEDU: | Registro No Validado                                   |
|                |                     | Onciones:          |                                                        |
| Onciones       | _                   | optionitie         | Cargar Archivo 🕼 Editar 🔤 Eliminar 🐴 Validacion SUNEDU |
| opeiones       |                     |                    |                                                        |
| 🕇 Agregar Estu | udios               |                    |                                                        |
|                |                     |                    |                                                        |
|                |                     | CAR                | amos CLIC en<br>RGAR ARCHIVO.                          |
|                |                     |                    |                                                        |

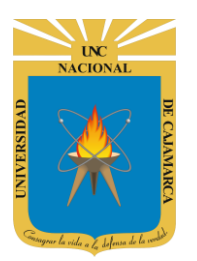

| Tipo:<br>Resolucion:<br>Ciudad:<br>Institucion:<br>Validacion SUNEDU:<br>Opciones:       | TITULO PROFESIONAL<br>TRUJILLO<br>UNIVERSIDAD PRIVADA ANTENOR ORRI<br>Registro No Validado<br>Cargar Archivo C Editar | EGO<br>Eliminar 🖉 Validacion SUNED               |                                         |                                              |
|------------------------------------------------------------------------------------------|----------------------------------------------------------------------------------------------------|--------------------------------------------------|-----------------------------------------|----------------------------------------------|
|                                                                                          | Arrastre                                                                                                    | y suelte aquí los<br>rchivos                     | Damos<br>EXAMII<br>buscar<br>des        | s CLIC en<br>NAR para<br>el archivo<br>eado. |
| Q Abrir ← → ~ ↑ • ≪ Es Organizar ▼ Nueva ci                                              | critorio > Mis Estudios                                                                                               | Examinar  Examinar  Buscar en Mis Estudios       | X                                       |                                              |
| Este equipo<br>Descargas<br>Documentos<br>Escritorio<br>Imágenes<br>Música               | Nombre Testudios Realizados                                                                                           | Fecha de modifica Tipo<br>31/05/2017 8:51 a Adob | F Acrobat D                             |                                              |
| Vídeos<br>Disco local (C:)<br>FILES (D:)<br>HP_RECOVERY (<br>LENNON (G:)<br>FEDERER (I:) | <br>bre de archivo: Estudios Realizados                                                                               | V Todos los archivos                             | Elegimos el aro<br>damos CLIC<br>ABRIR. | chivo y<br>Cen                               |
|                                                                                          |                                                                                                    | Abrir                                            | Cancelar<br>.::                         |                                              |

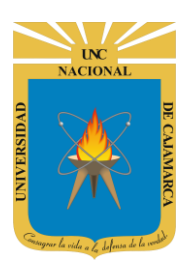

п

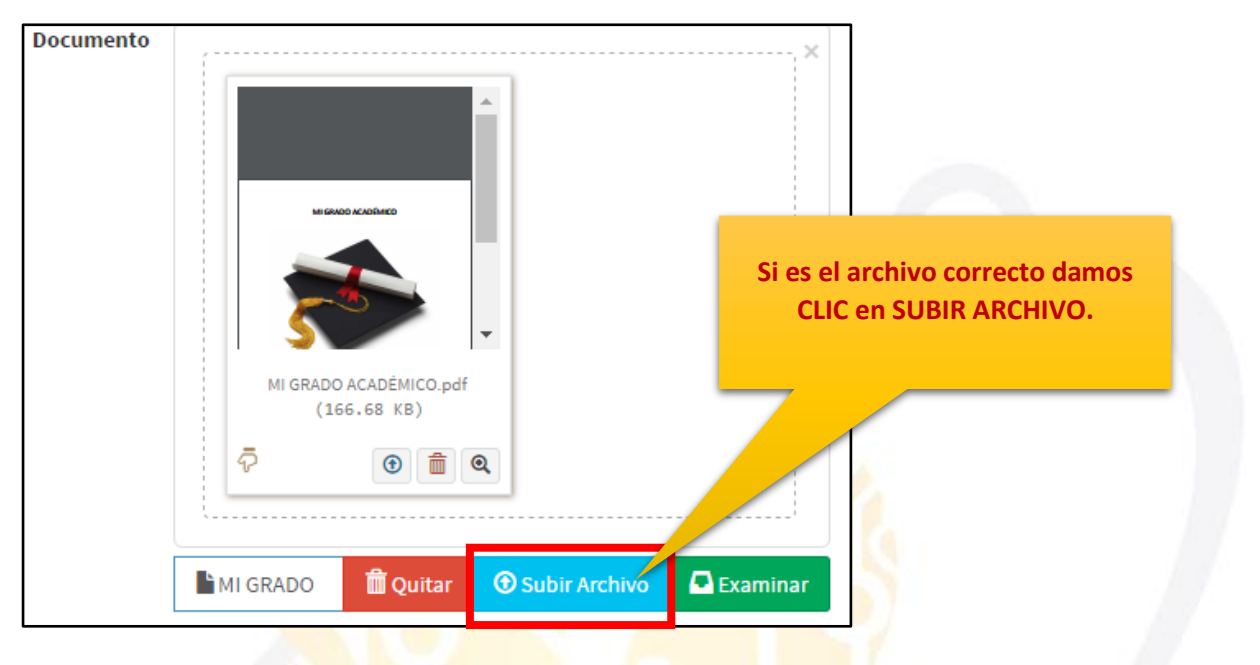

| Programa:          | Ingeniería de computación y sistemas          |
|--------------------|-----------------------------------------------|
| Pais:              | Perú                                          |
| Denominacion:      | TITULO PROFESIONAL                            |
| Especialidad:      | COMPUTACION Y SISTEMAS                        |
| Mencion:           |                                               |
| Linea:             |                                               |
| Fecha Expedicion:  | 09/04/1999                                    |
| Tipo:              | TITULO PROFESIONAL                            |
| <b>Resolucion:</b> |                                               |
| Ciudad:            | TRUJILLO                                      |
| Institucion:       | UNIVERSIDAD PRIVADA ANTENOR ORREGO            |
| Validacion SUNEDU: | Registro No Validado                          |
| Opciones:          | Visualizar Cargar Archivo 🕼 Editar 📾 Eliminar |
|                    | 스럽스 acion SUNEDU                              |
| Si se desea visual | izar el archivo                               |
| au a hamaa ay hida | dames CLIC on                                 |

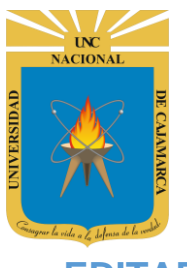

#### **EDITAR:**

**15.** Si ya hemos registrado un estudio y lo que necesitamos es editarlo procedemos a lo siguiente:

| Estudios                    |                                                                 |                                                                                              |                             |                                   |
|-----------------------------|-----------------------------------------------------------------|----------------------------------------------------------------------------------------------|-----------------------------|-----------------------------------|
| Pro<br>Denom<br>Espec<br>M  | ograma:<br>Pais:<br>inacion:<br>cialidad:<br>Mencion:<br>Linea: | Ingeniería de computación y sistemas<br>Perú<br>TITULO PROFESIONAL<br>COMPUTACION Y SISTEMAS | Si se desea modific         | ar el registro                    |
| Fecha Exp                   | edicion:<br>Tipo:                                               | 09/04/1999<br>TITULO PROFESIONAL                                                             | damos clic en               | EDITAR.                           |
| Res<br>Inst<br>Validacion S | olucion:<br>Ciudad:<br>titucion:<br>SUNEDU:                     | TRUJILLO<br>UNIVERSIDAD PRIVADA ANTENOR ORREGO<br>Registro No Validado                       | 7                           |                                   |
| Oj                          | pciones:                                                        | Visualizar Cargar Archivo                                                                    | Editar 🛍 Eliminar           |                                   |
|                             |                                                                 | A Validacion SUNEDU                                                                          |                             | Z.                                |
| Editar Estudios             |                                                                 |                                                                                              | ×                           | _                                 |
|                             |                                                                 |                                                                                              | A                           |                                   |
| Condicion                   | En el                                                           | País                                                                                         | Podemos                     | modificar los                     |
| Tipo Estudios               | TITUL                                                           | O PROFESIONAL                                                                                | campos qu                   | e estén de color<br>lanco.        |
| Clase Programa<br>Estudios  | Ingen                                                           | iería de computación y sistemas                                                              | Damos O<br>deseamos<br>info | CLIC en el que<br>e ingresamos la |
| Denominacion                | TITUL                                                           | O PROFESIONAL                                                                                |                             | rmación.                          |
| Especialidad                | COMP                                                            | UTACION Y SISTEMAS                                                                           |                             |                                   |
| Mencion                     | MENC                                                            | ÓN                                                                                           |                             |                                   |
| Linea                       | LINEA.                                                          |                                                                                              | •                           |                                   |

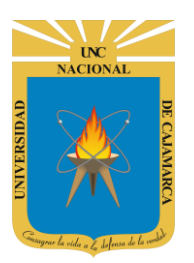

| Editar Estudios |                                                                      |                                                    |
|-----------------|----------------------------------------------------------------------|----------------------------------------------------|
| 5<br>Mencion    | MENCIÓN                                                              | Podemos modificar los<br>campos que estén de color |
| Linea           | LINEA                                                                | blanco.                                            |
| Fecha           | 09/04/1999                                                           | deseamos e ingresamos la                           |
| Resolucion      | RESOLUCION                                                           | Información.                                       |
| E Ciudad        | TRUJILLO                                                             |                                                    |
| Universidad     | UNIVERSIDAD PRIVADA ANTENOR ORREGO                                   | ~                                                  |
|                 | Guardar Cancelar                                                     | TE                                                 |
|                 |                                                                      | <b>∵</b> iar                                       |
|                 | Al finalizar el proceso de<br>modificación damos clic en<br>GUARDAR. |                                                    |

#### **ELIMINAR:**

**16.** Si por el contrario lo que deseamos es eliminar el registro de estudio lo que podemos hacer es lo siguiente:

| Programa:          | Ingeniería de computación y sistemas |                               |
|--------------------|--------------------------------------|-------------------------------|
| Pais:              | Perú                                 |                               |
| Denominacion:      | TITULO PROFESIONAL                   |                               |
| Especialidad:      | COMPUTACION Y SISTEMAS               |                               |
| Mencion:           |                                      |                               |
| Linea:             |                                      | Si so dosoa oliminar ol rogio |
| Fecha Expedicion:  | 09/04/1999                           | Si se desea eliminar el regis |
| Tipo:              | TITULO PROFESIONAL                   | damos clic en ELIMINAR        |
| Resolucion:        |                                      |                               |
| Ciudad:            | TRUJILLO                             |                               |
| Institucion:       | UNIVERSIDAD PRIVADA ANTENOR ORREGO   |                               |
| Validacion SUNEDU: | Registro No Validado                 |                               |
| Opciones:          | Visualizar Cargar Archivo 🕼 Edi      | itar 💼 Eliminar               |

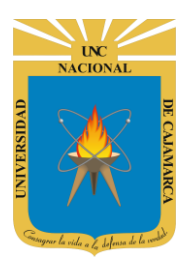

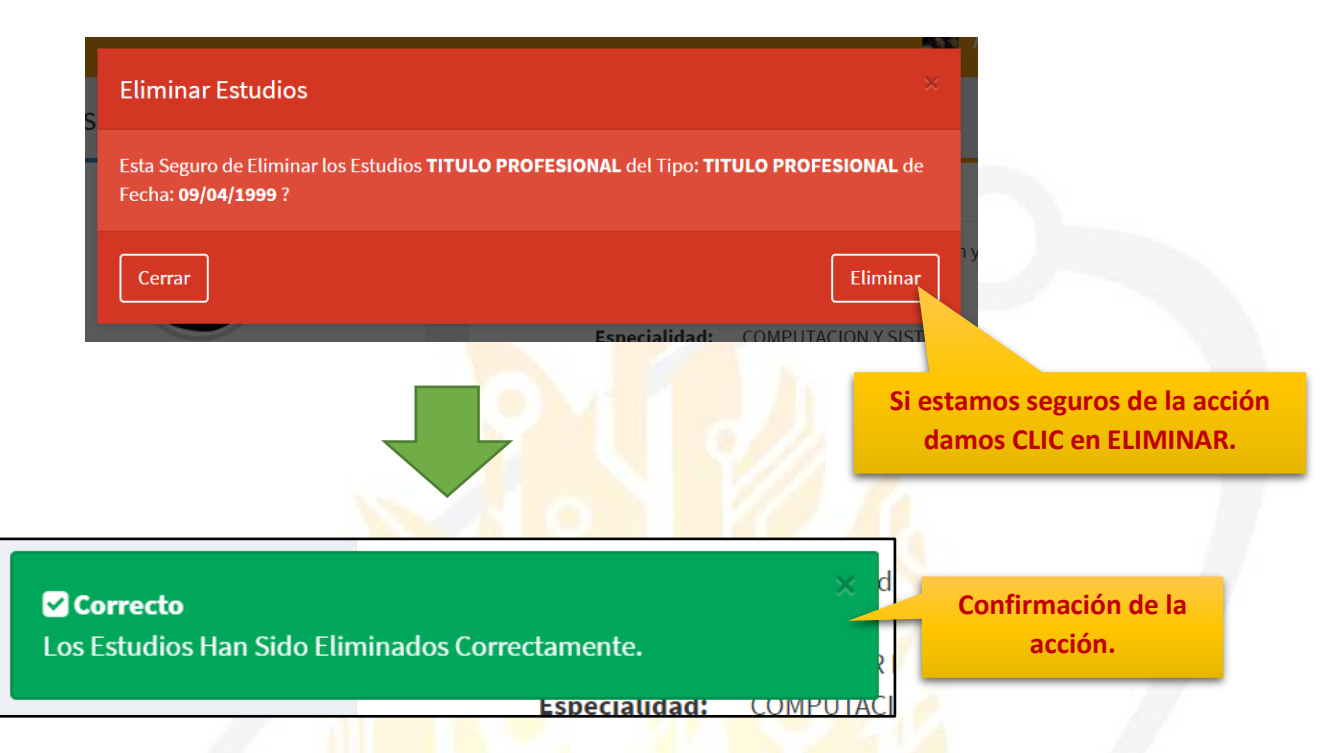

#### **VALIDACIÓN SUNEDU:**

**17.** De manera opcional podemos validar nuestro estudio con el registro de SUNEDU de la siguiente forma:

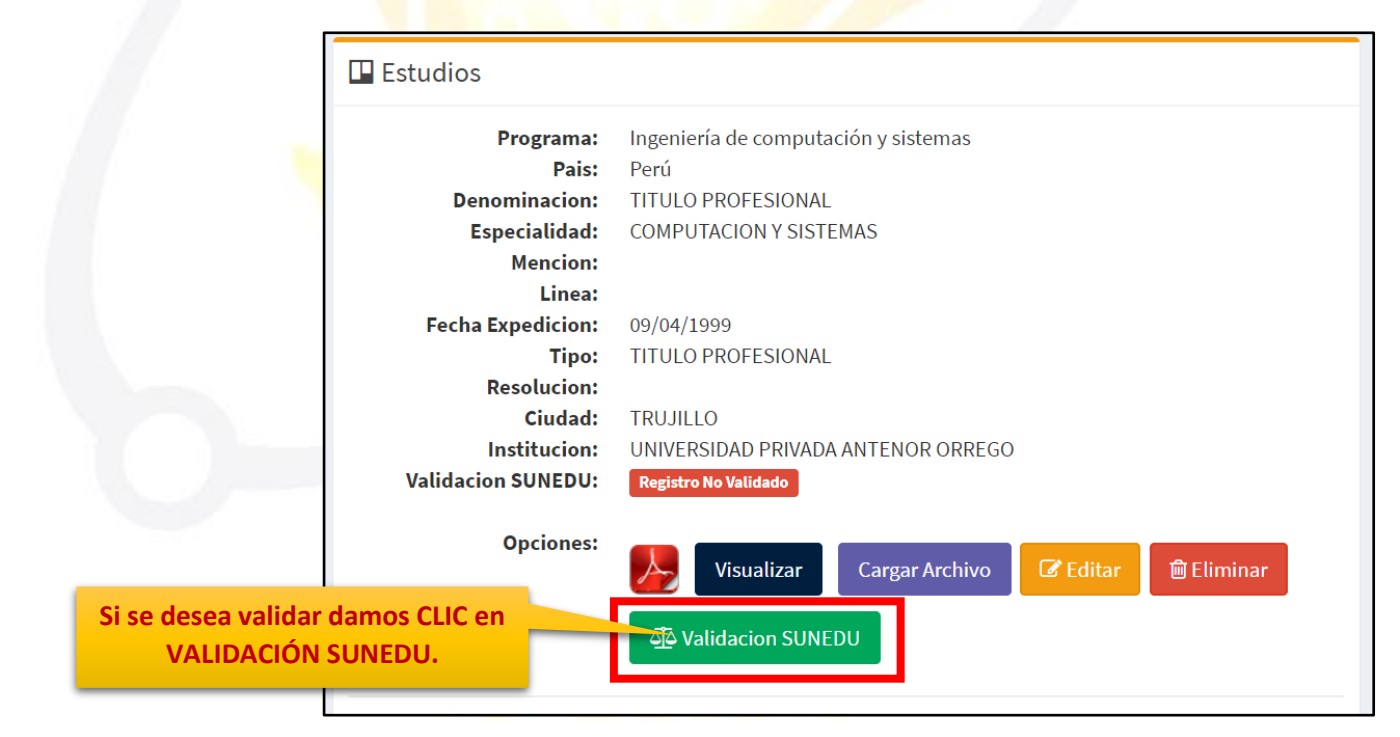

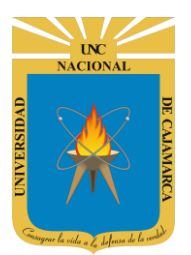

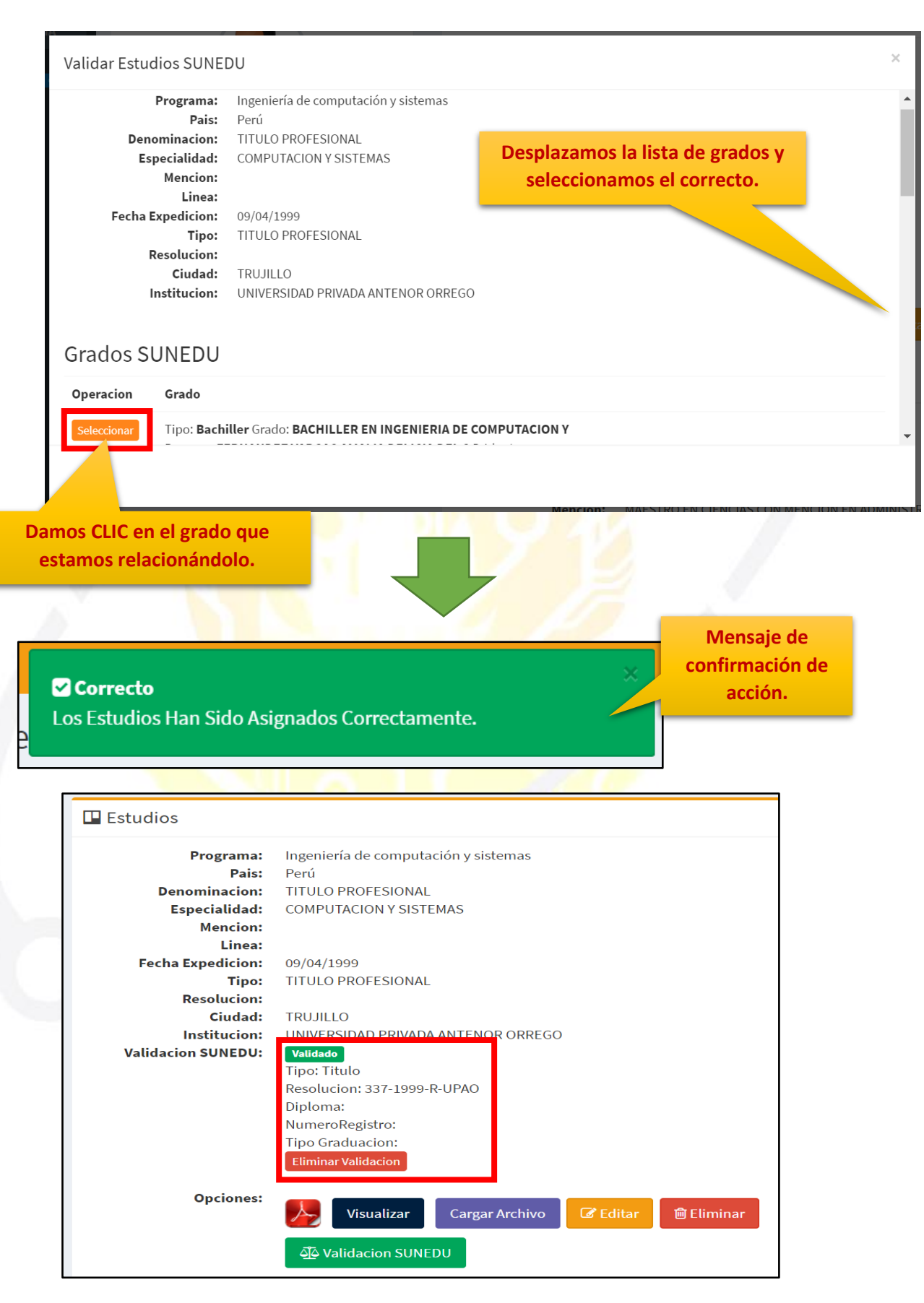

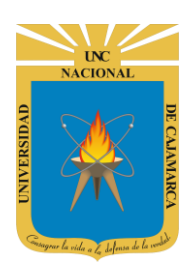

# **REGISTRO DE NOTAS**

**18.** En el proceso de desarrollo del curso necesitaremos agregar o registrar las calificaciones de los alumnos por lo tanto dando CLIC en CURSOS A CALIFICAR podremos realizarlo:

#### NOTA: TENDREMOS LA OPCIÓN DE INGRESAR NOTAS DE ACUERDO AL CRONOGRAMA ESTABLECIDO POR LA UNC.

| CICLO PRUEBA SISTEMA        |               |                           | Mis Curs  | 50S                                            |       |                           |           |
|-----------------------------|---------------|---------------------------|-----------|------------------------------------------------|-------|---------------------------|-----------|
| ✓ Panel de Docente 001334   |               |                           | Codigo    | Curso                                          | Grupo | Especialidad              |           |
| Sesion de Clase Actualizado |               |                           | 👁 Ver     | INGENIERIA DE SOFTWARE I<br>(Docente Practica) | A2    | INGENIERIA DE<br>SISTEMAS | EN PROCES |
| Cursos a Calificar          | DOCEN.        | TE UNC PERSONA            | • Vor     | PLANEAMIENTO DE SISTEMAS DE                    | А     | INGENIERIA DE             | EN PROCES |
| ∂ Carga Horaria 🛛 <         | SISTE         | M., ESTAD. E INFORM.      |           | INFORMACION I                                  |       | SISTEMAS                  |           |
| Estudios                    | Codigo:       | 123456                    |           | (Docente Teoria (Practica))                    |       |                           |           |
| Recursos Académicos         | Departamento: | SISTEM., ESTAD. E INFORM. | 👁 Ver     | TEORIA DE SISTEMAS                             | А     | INGENIERIA DE             | EN PROCES |
| 🕑 Bibliotecas 🛛 🖻           | Escultade     | INCENIEDIA                |           | (Docente reona (Fractica))                     |       | 515126/15                 |           |
| Manuales de Usuario         | Facultau.     |                           | Actualiza |                                                |       |                           |           |
| 🔅 Periodo 2019-I 🛛 Espe     | mail:         | system@unc.edu.pe         |           |                                                |       |                           |           |
| 🔅 Periodo 2019-AD 🛛 Especi  |               |                           |           |                                                |       |                           |           |
| Dam Dam                     | os CLIC en Cl | URSO A                    |           |                                                |       |                           |           |
|                             |               |                           |           |                                                |       |                           |           |

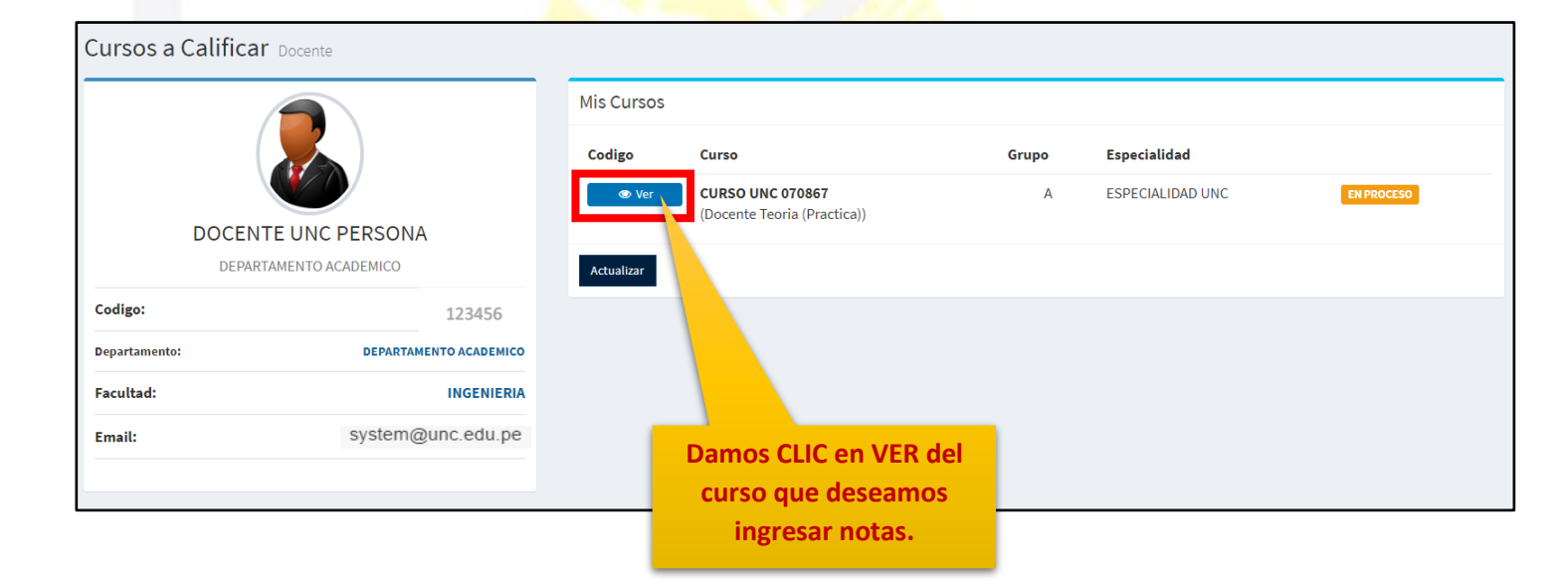

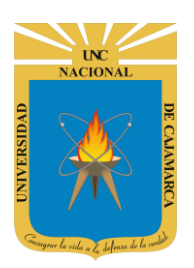

**19.** Cuando entramos al curso podremos movilizarnos entre los grupos que existan en dicho curso:

| CURSO UNC 070867 (Calificaciones)<br>Tipo: Docente Teoria (Practica) Especialidad: ESPECIALIDAD UNC Grupo: A Periodo: CICLO PRUEBA SISTEMA<br>D SubGrupos A1 A2 |               |                      |           |       |      |      |      |    |                      |          |          |
|----------------------------------------------------------------------------------------------------|---------------|----------------------|-----------|-------|------|------|------|----|----------------------|----------|----------|
| 0<br>#                                                                                                    | ociones Curso | BUSQL DA DE ESTUDIAN | SubGrupo  | EV/1  | EV/2 | F1/3 | EV/4 | NE |                      | PCP      |          |
| "                                                                                                    | coulgo        | Estudia              | Subdrupo  |       | 202  | 245  |      |    |                      | Publicar | Publicar |
| 1                                                                                                    | 2018070001    | ESTUDIAN 0001        | A2        | 12.00 |      |      |      |    | 00<br>(DESAPROBADO)  |          |          |
| 2                                                                                                    | 2018070008    | ESTUDIANT            | A2        | 12.00 |      |      |      |    | 00<br>(INHABILITADO) |          |          |
| 3                                                                                                    | 2017070009    | ESTUDIANTE           |           |       |      |      |      |    | 00<br>(DESAPROBADO)  |          |          |
| 4                                                                                                    | 2017070010    | EST Trasladar        | nos de un | grupo |      |      |      |    | 00<br>(DESAPROBADO)  |          |          |
| 5                                                                                                    | 2018070010    | EST                  | a otro.   | Bidbo |      |      |      |    | 00<br>(DESAPROBADO)  |          |          |
| 6                                                                                                    | 2017070025    | EST                  |           |       |      |      |      |    | 00<br>(INHABILITADO) |          |          |
| 7                                                                                                    | 2018070026    | ESTUDIANTE UNC, 0026 | A2        | 12.00 |      |      |      |    | 00<br>(INHABILITADO) |          |          |
| 8                                                                                                    | 2017070027    | ESTUDIANTE UNC, 0027 | A2        | 12.00 |      |      |      |    | 00<br>(DESAPROBADO)  |          |          |
| 9                                                                                                    | 2018070028    | ESTUDIANTE UNC, 0028 | A2        | 12.00 |      |      |      |    | 00<br>(INHABILITADO) |          |          |

**20.** Para saber que notas están habilitadas para si edición debemos colocar el mouse sobre ellas e identificar según la información:

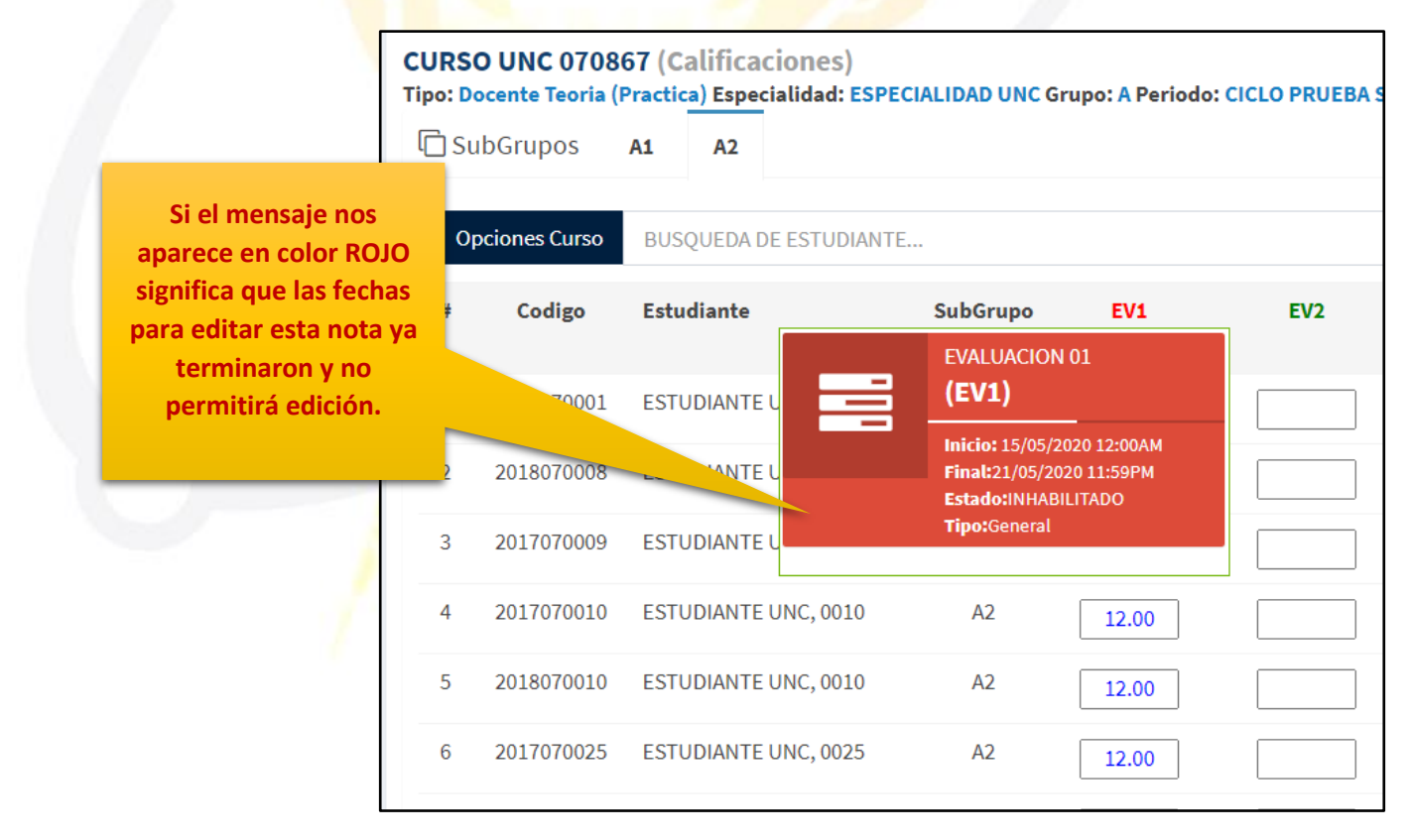

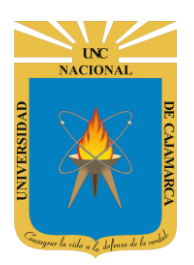

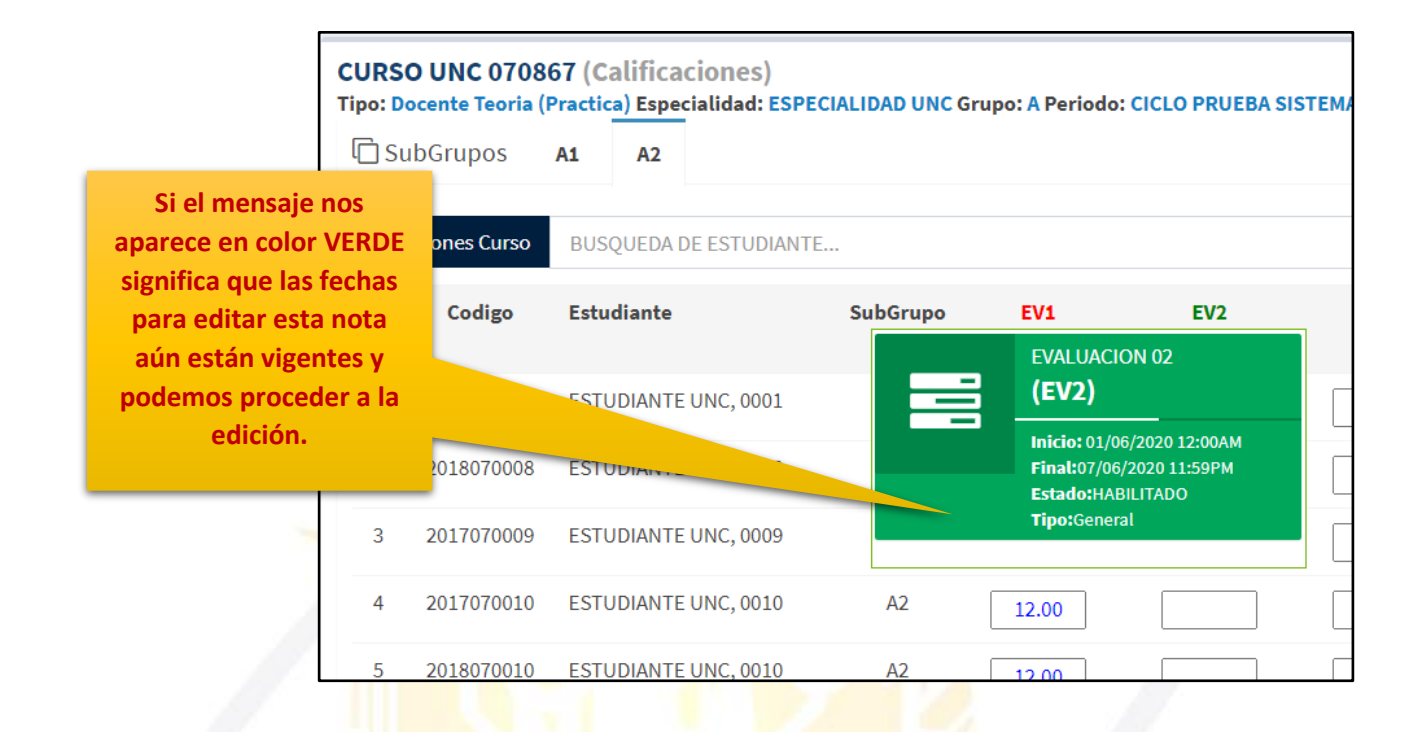

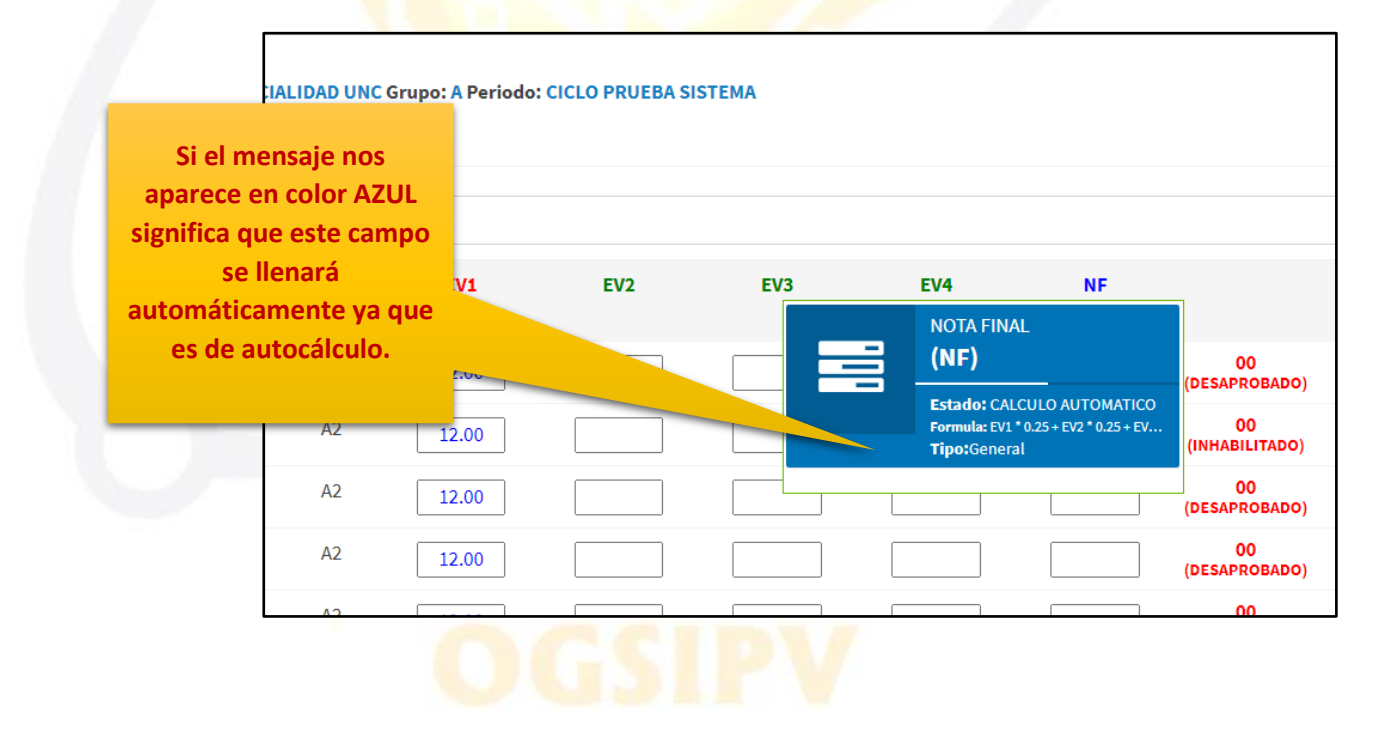

![](_page_28_Picture_0.jpeg)

**21.** Cuando ingresemos las calificaciones le sistema identificará las notas aprobadas y desaprobadas a través de colores y en caso no se haya presentado la prueba se deberá utilizar NP que es equivalente a 00:

![](_page_28_Figure_3.jpeg)

| NOTA:       |
|-------------|
| DEBEMOS     |
| HABER       |
| LLENADO     |
| TODOS LOS   |
| CASILLEROS  |
| NOTAS DE LA |
| COLUMNA     |
| SINO NO NOS |
| PARECERÁ LA |
| OPCIÓN DE   |
| PUBLICAR.   |

| Estudiante           | SubGrupo | EV1<br>Publicar | EV2<br>Publicar  |                              |
|----------------------|----------|-----------------|------------------|------------------------------|
| ESTUDIANTE UNC, 0002 | A1       | 12.00           | 11.              |                              |
| ESTUDIANTE UNC, 0003 | A1       | 12.00           | 10.0             |                              |
| ESTUDIANTE UNC, 0004 | Al       | 12.00           | Dam              | nos CLIC en                  |
| ESTUDIANTE UNC, 0006 | Al       | 12.00           | PUBLICA<br>que l | AR si deseamos<br>os alumnos |
| ESTUDIANTE UNC, 0008 | Al       | 12.00           | visualio         | cen sus notas.               |
| ESTUDIANTE UNC, 0009 | Al       | 12.00           | 13.00            |                              |
| ESTUDIANTE UNC. 0011 | A1       | 12.00           | 12.00            |                              |

![](_page_29_Picture_0.jpeg)

| Estudiante           | SubGrupo | EV1<br>Publicar | EV2<br>→ Vista PDF<br>Ø Habilitar |                                             |
|----------------------|----------|-----------------|-----------------------------------|---------------------------------------------|
| ESTUDIANTE UNC, 0002 | A1       | 12.00           | 11.00                             | Podemos descargar<br>como un archivo pdf el |
| ESTUDIANTE UNC, 0003 | A1       | 12.00           | 10.00                             | registro de las notas de                    |
| ESTUDIANTE UNC, 0004 | A1       | 12.00           | NP                                | del curso que estamos                       |
| ESTUDIANTE UNC, 0006 | A1       | 12.00           | 15.00                             | trabajando.                                 |
| ESTUDIANTE UNC, 0008 | A1       | 12.00           | 9.00                              |                                             |
| ESTUDIANTE UNC, 0009 | A1       | 12.00           | 13.00                             |                                             |
| ESTUDIANTE UNC, 0011 | A1       | 12.00           | 12.00                             |                                             |

NOTA: Si tenemos alguna modificación que hacer en una nota y aun estamos en el periodo de tiempo habilitado debemos proceder a HABILITAR dicha columna para poder editar y luego publicar nuevamente.

|                      |          |                 |                                   | -                     |
|----------------------|----------|-----------------|-----------------------------------|-----------------------|
| Estudiante           | SubGrupo | EV1<br>Publicar | EV2<br>➡ Vista PDF<br>❷ Habilitar | ~                     |
| ESTUDIANTE UNC, 0002 | A1       | 12.00           | 11.00                             |                       |
| ESTUDIANTE UNC, 0003 | A1       | 12.00           | 10.00                             | Si queremos modificar |
| ESTUDIANTE UNC, 0004 | A1       | 12.00           | NP                                | debemos HABILITAR y   |
| ESTUDIANTE UNC, 0006 | A1       | 12.00           | 15.00                             | volver a publicar.    |
| ESTUDIANTE UNC, 0008 | A1       | 12.00           | 9.00                              |                       |
| ESTUDIANTE UNC, 0009 | A1       | 12.00           | 13.00                             |                       |
| ESTUDIANTE UNC, 0011 | A1       | 12.00           | 12.00                             |                       |

![](_page_30_Picture_0.jpeg)

# **CERRAR SESIÓN**

22. Luego de haber terminado su trabajo en el sistema se procede a cerrar nuestra sesión dando clic en nuestro nombre en la esquina superior derecha:

|                                              |                          | System UNC                       | Copciones Docente                              |  |  |  |
|----------------------------------------------|--------------------------|----------------------------------|------------------------------------------------|--|--|--|
| Mis Cursos                                   |                          |                                  |                                                |  |  |  |
| Codigo Curso                                 | Systen<br>Miembro UNC de | n UNC                            | dad                                            |  |  |  |
| 11Q168 BASE DE D.<br>(Docente P              |                          | Corror Soción                    | RIA DE PENDIENTE<br>S<br>RIA DE PENDIENTE<br>S |  |  |  |
| 11Q202 GESTION D<br>DE LA INFO<br>(Docente 1 | ORMACION                 | SISTEMA                          |                                                |  |  |  |
|                                              |                          | 55 1                             |                                                |  |  |  |
| 🛕 Cerrar Sesión                              | 1                        | Iniciar <b>Sesion</b>            |                                                |  |  |  |
| Correo&apps                                  |                          | G+ Usar Correo UNC Institucional |                                                |  |  |  |
| Desea Cerrar Su Sesión del<br>Academico UNC? | l Sistema                | - 0 -                            |                                                |  |  |  |
|                                              | CANCELAR                 | Y Acceso a Padr                  | es de Familia                                  |  |  |  |
| Damos CLIC en<br>confirmar.                  | OGS                      | PV                               |                                                |  |  |  |

![](_page_31_Picture_0.jpeg)

## **DATOS DE SOPORTE**

Oficina General de Sistemas Informáticos y Plataformas Virtuales

#### GUIA

| Persona                                                    | Cargo           |
|------------------------------------------------------------|-----------------|
| Walter Ronald Pérez Estrada                                | Director OGSIPV |
| Walter Ronald Pérez Estrada<br>Manuel Augusto Pérez Quiroz | Instructor      |
| Nilda Azucena Guevara Sandoval                             | Edición         |

#### VERSIONES

| Versión     | Fecha                    |
|-------------|--------------------------|
| Versión 1.0 | 18/05/2020               |
| Versión 2.0 | <mark>31/05/</mark> 2020 |
| Versión 3.0 | 07/07/2021               |

# OGSIPV